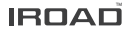

# ROAD QX2 Quick Start

Ver 1.2 (MAR. 2023)

**English** Quick Start

# PRECAUTIONS

- Do not arbitrarily disassemble and modify the product. It should be considered user's fault and it will void the warranty.
- Do not handle the product while driving, it can cause serious accidents. (Please operate the product in a safe place after parking.)
- Turn recorder off when exposed to direct sunlight or used for too long. Otherwise, malfunction or breakdown will occur.
- Do not remove SD card or turn off the power cable during the firmware update. It may cause malfunction or loss of data.
- We use of genuine IROAD memory card is recommended. Failure to use genuine SD card may cause error or malfunction.
- ※ Real-time recording and playback via Wi-Fi could be delayed depending on the specifications of your smart device.
- Motion detection is initiated by an image sensor software. Errors may occur depending on the surrounding environment and the voltage of the car.
- If the GPS signal is good, ADAS will activate when the speed of the car is above the set speed. The surrounding environment may cause errors.
- Unauthorized connection of the uninterrupted power cable may cause malfunctions. Connections must be different depending on the power type of the vehicle. (Please contact a professional engineer if you need help to install it)

# WARRANTY

| PRODUCT NAME     |                |  |
|------------------|----------------|--|
| SERIAL NUMBER    |                |  |
| DATE OF PURCHASE |                |  |
| SUPPLIER         | SHOP NAME      |  |
|                  | CONTACT NUMBER |  |

- IROAD Global guarantees the quality of the item.
- Only signed members can use this Warranty. Transferring and lending the card to others is strictly not allowed.
- · Warranty period of each part is as follows.

Product(Front/Rear Camera): 1 Year / Memory Card: 6 Months Cable(for Fuse, Rear, Cigar Power), Wifi Dongle: Does Not Cover

[IMPORTANT] Please keep this WARRANTY page to make use of after-sale-service!

# SPECIFICATIONS

| Model                  | IROAD QX2                                                                                |
|------------------------|------------------------------------------------------------------------------------------|
| Image Sensor           | Front : Sony STARVIS 5.0M CMOS Sensor<br>Rear: Sony STARVIS 2.0M CMOS Sensor             |
| Resolution             | Front : QUAD HD 2560x1440p / Rear : FULL HD 1920x1080p                                   |
| Viewing angle          | Front :160°/ Rear :155°                                                                  |
| Wi-Fi supported        | Smartphone Playback/Settings, Firmware Update                                            |
| Wi-Fi button           | Activate "Stand-by Mode for Registration"                                                |
| Audio input            | Embedded MIC                                                                             |
| Video/Audio            | H.264 / PCM                                                                              |
| Vibration Sensor       | 3-axis Acceleration Sensor                                                               |
| Voice guidance         | Effect sound/buzz alerted to inform the condition of the device Voice guidance supported |
| Built-in GPS           | Synced with Google Maps,<br>records the location and travelling speed of the vehicle     |
| Storage medium         | Micro SD 32GB ~ 256GB (Class10)                                                          |
| Recording mode         | Driving(Normal, Hyperlapse), Event(Impact), Parking(Timelapse, Motion Detection)         |
| Uninterrupted<br>power | Uninterrupted Power<br>(Low voltage cut-off, overheating prevention is embedded)         |
| Power supply           | DC 12V/24V                                                                               |
| Operating temperature  | -10~60° C                                                                                |
| Humidity               | 10~95%                                                                                   |
| Dedicated PC viewer    | Win7, Win8, Win10 (64Bit), Mac (macOS 11.0 or higher)                                    |
| Application            | Android 6.0, iOS 13.0 or higher                                                          |

# PACKAGE

#### **Basic Components**

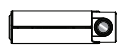

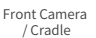

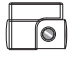

Rear Camera / Cradle

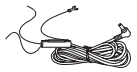

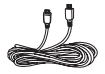

Uninterrupted Fuse Cable

Rear Camera Cable

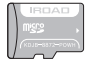

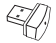

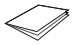

IROAD Genuine MicroSD

Wi-Fi USB Dongle

User Manual

• The Basic components may change without prior notice.

### **Optional Items**

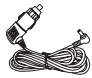

Cigar Jack Power Cable

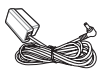

OBD-II Power Cable (Non-Electric / Eletric)

USB MicroSD Reader

# **BUTTON SCENARIO GUIDE**

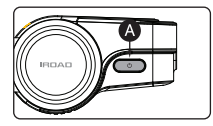

#### POWER OFF / ON

| MODE      | OPERATION                                           | OPERATION<br>EXPLANATION                                                             |
|-----------|-----------------------------------------------------|--------------------------------------------------------------------------------------|
| POWER OFF | Press and hold the button ( A ) for 3 seconds long. | "Shutting down the system." will be signaled,<br>and the device will be powered off. |
| POWER ON  | Press and hold the button ( A ) for 3 seconds long. | "Starting recording." will be signaled,<br>and the device will be powered on.        |

#### Wi-Fi OFF / ON

| MODE      | OPERATION                                                                  | OPERATION<br>EXPLANATION                                                             |
|-----------|----------------------------------------------------------------------------|--------------------------------------------------------------------------------------|
| Wi-Fi OFF | Press the button ( A )<br>for 1 seconds long.<br>"Ding" sound will signal. | "Wi-Fi power is off." will be signaled,<br>and Wi-Fi connection will be unavailable. |
| Wi-Fi ON  | Press the button ( ( )<br>for 1 seconds long.<br>"Ding" sound will signal. | "Wi-Fi power is on." will be signaled,<br>and Wi-Fi connection will be available.    |

\* When 'OFF', the consumption power is reduced by 0.3w and the device operating time is increased by 10%.

- Wi-Fi ON/OFF' function allowing Users to turn Wi-Fi power on/off. Do not confuse it with 'Wi-Fi registration button'. When connecting to a smartphone, you must press 'Wi-Fi registration Button'
- Smartphones that have already been registered previously, users do not have to re-register even if the Wi-Fi on/off function was used
- \* Default setting Wi-Fi function is ON.

# **BUTTON SCENARIO GUIDE**

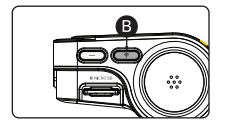

### Wi-Fi STAND BY MODE OFF / ON

| MODE                       | OPERATION                                                          | OPERATION<br>EXPLANATION                                                                                           |
|----------------------------|--------------------------------------------------------------------|----------------------------------------------------------------------------------------------------|
| Wi-Fi STAND BY<br>MODE OFF | Press the button ( )<br>shortly.<br>"Ding-Dong" sound will signal. | "Stand-by mode for registration is deactivated."<br>will be signaled,<br>and Wi-Fi connection cannot be initiated. |
| Wi-Fi STAND BY<br>MODE ON  | Press the button ( )<br>shortly.<br>"Ding-Dong" sound will signal. | "Stand-by mode for registration."<br>will be signaled,<br>and Wi-Fi connection can be initiated.                   |

### AUDIO RECORDING OFF / ON

| MODE                   | OPERATION                                                                                              | OPERATION<br>EXPLANATION                                                                   |
|------------------------|----------------------------------------------------------------------------------------------------|--------------------------------------------------------------------------------------------|
| AUDIO<br>RECORDING OFF | Press the button ( <b>B</b> )<br>for <b>4 seconds long.</b><br>" <b>Ding-Dong</b> " sound will signal. | "Voice recording is OFF." will be signaled,<br>then videos will be recorded without audio. |
| AUDIO<br>RECORDING ON  | Press the button ( <b>B</b> )<br>for <b>4 seconds long.</b><br>" <b>Ding-Dong</b> " sound will signal. | "Voice recording is ON." will be signaled,<br>then videos will be recorded with audio.     |

# **BUTTON SCENARIO GUIDE**

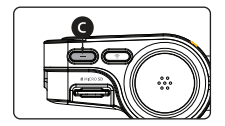

### MANUAL RECORDING

| MODE                | OPERATION                              | OPERATION<br>EXPLANATION                                                  |
|---------------------|----------------------------------------|---------------------------------------------------------------------------|
| MANUAL<br>RECORDING | Press the button ( <b>G</b> ) shortly. | "Manual recording." will be signaled,<br>and manual recording will start. |

### FORMATTING THE MICROSD CARD

| MODE                               | OPERATION                                                | OPERATION<br>EXPLANATION                                                                          |
|------------------------------------|----------------------------------------------------------|---------------------------------------------------------------------------------------------------|
| FORMATTING<br>THE MICRO SD<br>CARD | Press the button ( <b>O</b> ) for <b>7 seconds long.</b> | "SD Card is formatting. Please wait."<br>will be signaled,<br>then the SD card will be formatted. |

# USING THE MOBILE APP

#### ANDROID DEVICE

- On your Android device, open "Google Play Store" and download and install "IROAD X VIEW"

After running the application, register your device.

 Activate the registration stand-by mode by pressing the Wi-Fi registration button "Stand-by mode for registration" (Voice guidance)

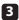

#### 3 Tap Connect Now

- From the IROAD X VIEW, select your dashcam.
- The SSID and model will be shown
- Once the user selects the device, it will be registered & connected.

#### IOS DEVICE

 On your iOS device, open "App Store" and download and install "IROAD X VIEW"

- After running the application, register your device.
  - Activate the registration stand-by mode by pressing the Wi-Fi registration button "Stand-by mode for registration" (Voice guidance)

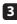

#### 3 Tap Connect Now

- follow the on-screen instructions to connect the product to your smartphone.

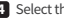

#### 4 Select the Wi-Fi Network

 From the Wi-Fi setting menu on your smartphone, select the Wi-Fi network starting with "IROAD"

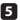

#### 5 Enter Password

- Enter "qwertyuiop" in the password field Now the product is connected to your iOS device via Wi-Fi

The password is the first row of the alphabet on the keyboard

# USING THE MOBILE APP

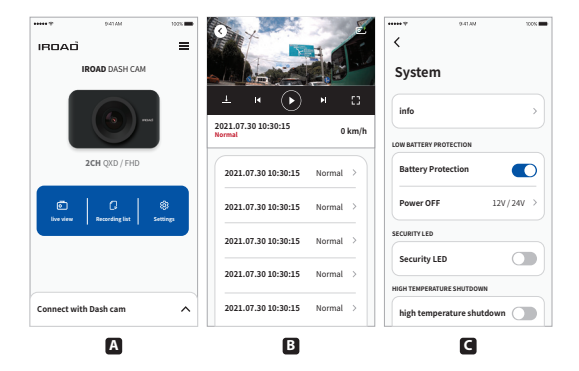

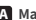

#### A Main Screen

- Displays information about the connected product.
- Access to the live view screen.
- Access to the recorded videos.
- Configuring the dashcam settings.

#### B Playback recording for Front / Rear Camera

- Playback the recorded videos.
- Choose video clip from the list and save it. (Video or Image)

#### C Configuration System

 Configuring the dashcam settings. (Once settings change the device will be rebooted)

- Setting Language : Dash cam setting > System > System language > Change language.
- English is the default language.

# **USING THE PC VIEWER**

The following provides brief information about the PC VIEWER screen layout.

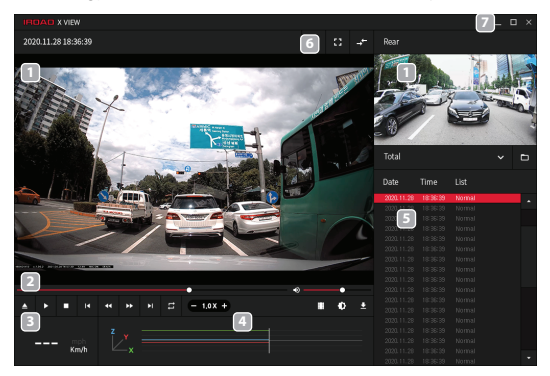

- Front/Rear video playback screen
- 2 Video controller
- 3 Speed indicator (only when GPS is connected)
- 4 G-sensor information

- 5 Recording file list
- 6 Map / Full-screen Switch screens (Front / Rear)
- Dashcam settings Minimize / Maximize / close the PC viewer

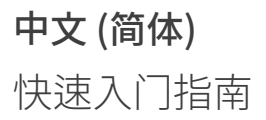

### 注意事项

- ※ 请勿随便拆卸或维修产品。 此为用户过失,无法保修。
- ※ 驾驶途中请勿操作设备,可能引发事故。 (请将车辆停稳,再进行操作。)
- ※ 在暴露于阳光直射或长时间使用的情况下请关闭行车记录仪。 否则,容易发生故障。
- ※更新固件的过程中,请勿拔掉SD卡或电源线。 可能导致发生故障或者信息缺失。
- ※ 请使用原装正品IROAD记忆卡。 如不使用原装正品,可能导致故障发生。
- ※ 根据智能设备的参数,实时记录和监控记录录像回放可能会有所延迟。
- ※移动侦测由图像传感器软件启动。 车辆电压和周边环境会导致故障发生。
- ※ 如GPS信号良好,ADAS功能会由设置的速度值运行。 周边环境有可能导致故障发生。
- ※随便连接不间断电源可能引发故障,请勿随便连接不间断电源。 电源连接根据车辆电源而定。 (如需安装,请咨询专业技术人员。

# 按钮指南

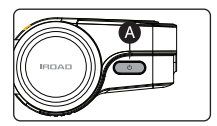

### 关上 / 开上 电源

| 模式           | 操作           | 操作说明                          |
|--------------|--------------|-------------------------------|
| 关上 <b>电源</b> | 按下( 🛕 )键 3秒。 | 将发出" <b>关闭系统"</b> 信号,并关闭设备电源。 |
| 开上 <b>电源</b> | 按下( 🛕 )键 3秒。 | 设备开机时将发出" <b>开始录制</b> "信号。    |

#### Wi-Fi关闭 / 开启

| 模式      | 操作                          | 操作说明                                         |
|---------|-----------------------------|----------------------------------------------|
| Wi-Fi关闭 | 按( 💽 )键 1秒并释放。<br>"叮"声将发出信号 | 将发出" <b>Wi-Fi信号关闭"</b> 信号,<br>并且Wi-Fi连接将不可用。 |
| Wi-Fi开启 | 按( 🚺 )键 1秒并释放。<br>"叮"声将发出信号 | 将发出" <b>Wi-Fi信号开启</b> "信号,<br>并且Wi-Fi连接将可用。  |

※ 当Wi-Fi为"关闭"时,电耗将降低0.3w,行车记录仪运行时间将增加10%。

※ 'Wi-Fi 开启/关闭'功能允许用户开启/关闭Wi-Fi电源。 不要将它与"Wi-Fi注册按钮"混淆。 连接智能手机时,用户需要按"Wi-Fi注册按钮"。

※ 对于之前已经注册过的智能手机,即使使用了Wi-Fi开/关功能,用户也无需重新注册。

※ 默认设置 - Wi-Fi功能开启。

# 按钮指南

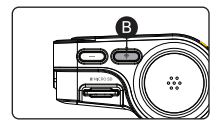

### Wi-Fi 注册待机模式开启/关闭

| 模式       | 操作            | 操作说明                   |
|----------|---------------|------------------------|
| Wi-Fi    | 短按( B)键。      | " <b>注册的待机模式</b> "。    |
| 注册待机模式开启 | "叮咚"的声音会发出信号。 | 将发出信号,并启动Wi-Fi连接。      |
| Wi-Fi    | 短按( B)键。      | " <b>注册的待机模式已关闭</b> "。 |
| 注册待机模式关闭 | "叮咚"的声音会发出信号。 | 将发出信号,并且无法启动Wi-Fi连接。   |

### 录音关闭 / 开启

| 模式           | 操作                                             | 操作说明                                  |
|--------------|------------------------------------------------|---------------------------------------|
| 录音关闭         | 按下( <b>B</b> )键 4秒钟。<br>" <b>叮咚</b> "的声音会发出信号。 | " <b>停止录制声音</b> "。<br>将发出信号,并将录制没有音频。 |
| <b>录音</b> 开启 | 按下( B)键4秒钟。<br>" <b>叮咚</b> "的声音会发出信号。          | " <b>开始录制声音</b> "。<br>将发出信号,并将录制音频。   |

# 按钮指南

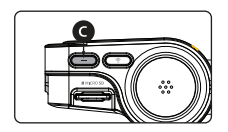

### 手动录影

| 模式   | 操作       | 操作说明                             |
|------|----------|----------------------------------|
| 手动录影 | 短按( C)键。 | 将提示" <b>手动录影</b> 。",<br>并开始手动录影。 |

### 格式化SD卡

| 模式     | 操作           | 操作说明                                        |
|--------|--------------|---------------------------------------------|
| 格式化SD卡 | 按下( 🕒 )键7秒钟。 | 将提示" <b>正在格式化SD卡,请稍候,开始录制</b> ",<br>格式化SD卡。 |

### 使用手机APP

安卓手机

1 在您的安卓设备上,打开"Google Play Store"并下载并安装"IROAD X VIEW"

2 打开APP后,注册您要连接的行车记录仪

- 按Wi-Fi注册按钮"注册待机模式"(语音指导)激活注册待机模式

3 点击立即连接

- 在 IROAD X VIEW 中,选择要连接的行车记录仪,点击下一步。

- 搜索到的行车记录仪将显示 SSID 和设备型号。

用户选择设备后,手机将进入加载屏幕。
 加载完成后,设备将被注册和连接。

#### iOS 设备

1 在您的iOS设备上,打开"App Store"并下载并安装"IROAD X VIEW"

2 打开APP后,注册您要连接的行车记录仪

- 按Wi-Fi注册按钮"注册待机模式"(语音指导)激活注册待机模式

3 点击立即连接

- 按照屏幕上的说明将行车记录仪连接到手机。

#### 4 选择Wi-Fi网络

- 从智能手机的 Wi-Fi 设定中,选择以"IROAD"开头的 Wi-Fi 网络

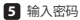

- 在密码字段中输入"qwertyuiop",然后点击加入 本产品已通过 Wi-Fi 连接到您的 iOS 设备

• 密码是键盘上字母的第一行

# 使用手机APP

|                       | 102%      | 3                             | 1        | < 941.00 TOOL             |
|-----------------------|-----------|-------------------------------|----------|---------------------------|
| IROAD DASH            | CAM       |                               |          | System                    |
| 6                     |           | ± к 🕟                         | н 🖸      | info >                    |
|                       |           | 2021.07.30 10:30:15<br>Normal | 0 km/h   | LOW BATTERY PROTECTION    |
| 2CH QXD / F           | HD        | 2021.07.30 10:30:15           | Normal > | Battery Protection        |
| E C                   | e Section | 2021.07.30 10:30:15           | Normal > | Power OFF 12V/24V >       |
|                       |           | 2021.07.30 10:30:15           | Normal > | SECURITYLED               |
|                       |           | 2021.07.30 10:30:15           | Normal > | Security LED              |
| Connect with Dash cam | ^         | 2021.07.30 10:30:15           | Normal > | high temperature shutdown |

#### A 主屏幕

- 显示相关产品的信息。
- 移动到实时录影屏幕。
- 查看和播放录制的视频。
- -查看或更改行车记录仪设置。

#### B 回放前置/后置镜头录影

- 查看和播放录制的视频。
- 从列表中选择一个视频并储存。 (视频或图像)

#### C 设定系统

- 查看或更改行车记录仪设置。 (保存更改后,设备将重新启动)
- 设置语言:行车记录仪设置>系统>系统语言>更改语言.
- 英语是默认语言.

# 使用电脑查看器

以下提供有关 PC VIEWER 屏幕布局的简要资讯。

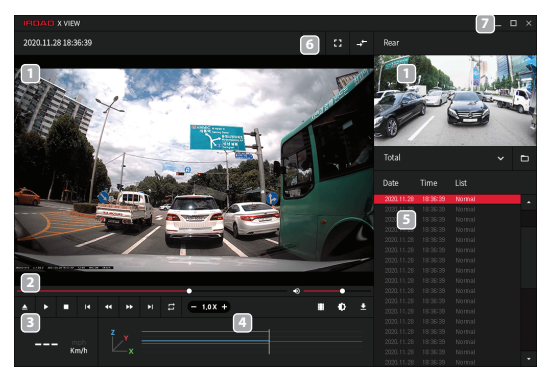

- 1 前置/后置镜头播放画面
- 2 播放或控制视频
- 速度指示 (只适用连接 GPS 时)
- 4 重力传感器信息

- 5 录影视频列表
- 6 查看地图/全屏视图 切换屏幕(前/后)
- 7 行车记录仪设置 最小化、展开或关闭 PC 查看器

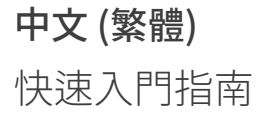

### 注意事項

- ※請勿隨便拆卸或維修產品。 此為用戶過失,無法保修。
- ※ 駕駛途中請勿操作設備,可能引發事故。 (請將車輛停穩,再進行操作。)
- ※ 在暴露於陽光直射或長時間使用的情況下請關閉行車記錄儀。 否則,容易發生故障。
- ※更新固件的過程中,請勿拔掉SD卡或電源線。 可能導致發生故障或者訊息缺失。
- ※請使用原裝正品IROAD記憶卡。 如不使用原裝正品,可能導致故障發生。
- ※ 根據智能設備的參數,實時記錄和監控記錄錄像回放可能會有所延遲。
- ※ 移動偵測由圖像傳感器軟件啟動。 車輛電壓和周邊環境會導致故障發生。
- ※ 如GPS信號良好,ADAS功能會由設置的速度值運行。 周邊環境有可能導致故障發生。
- ※ 随便連接不間斷電源可能引發故障,請勿随便連接不間斷電源。 電源連接根據車輛電源而定。 (如需安裝,請諮詢專業技術人員。)

# 按鈕指南

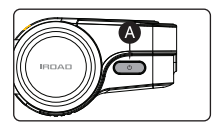

### 關上/開上電源

| 模式   | 操作          | 操作说明                          |
|------|-------------|-------------------------------|
| 關上電源 | 按下( 🛕 )鏈3秒。 | 將發出" <b>關閉系統</b> "信號,並關閉設備電源。 |
| 開上電源 | 按下( 🛕 )鏈3秒。 | 設備開機時將發出" <b>開始錄製</b> "信號。    |

#### Wi-Fi關閉/開啟

| 模式              | 操作                           | 操作说明                                         |
|-----------------|------------------------------|----------------------------------------------|
| Wi-Fi關閉         | 按( 🕢 )鍵 1秒並釋放。<br>"叮"聲將發出信號。 | 將發出" <b>Wi-Fi信號關閉</b> "信號,<br>並且Wi-Fi連接將不可用。 |
| <b>Wi-Fi</b> 開啟 | 按( A))鍵 1秒並釋放。<br>"叮"聲將發出信號。 | 將發出" <b>Wi-Fi信號開啟</b> "信號,<br>並且Wi-Fi連接將可用。  |

※ 當Wi-Fi為"關閉"時,電耗將降低0.3w,行車記錄儀運行時間將增加10%。

※ 'Wi-Fi 開啟/關閉'功能允許用戶開啟/關閉Wi-Fi電源。 不要將它與"Wi-Fi註冊按鈕"混淆。 連接智能手機時,用戶需要按"Wi-Fi註冊按鈕"。

※ 對於之前已經註冊過的智能手機,即使使用了Wi-Fi開/關功能,用戶也無需重新註冊。

※ 默認設置 - Wi-Fi功能開啟。

# 按鈕指南

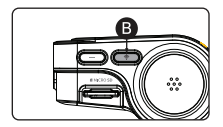

### Wi-Fi 註冊待機模式開啟/關閉

| 模式                | 操作                        | 操作说明                                           |
|-------------------|---------------------------|------------------------------------------------|
| Wi-Fi<br>註冊待機模式開啟 | 短按( )鍵。<br>"叮咚"的聲音會發出信號。  | " <b>註冊的待機模式</b> "。將發出信號,並啟動Wi-Fi連接。           |
| Wi-Fi<br>註冊待機模式關閉 | 短按( B)鍵。<br>"叮咚"的聲音會發出信號。 | " <b>註冊的待機模式已關閉</b> "。<br>將發出信號,並且無法啟動Wi-Fi連接。 |

### 錄音關閉 / 開啟

| 模式   | 操作                                             | 操作说明                                  |
|------|------------------------------------------------|---------------------------------------|
| 錄音關閉 | 按下( <b>B</b> )鍵 4秒鐘。<br>" <b>叮咚</b> "的聲音會發出信號。 | " <b>停止錄製聲音</b> "。<br>將發出信號,並將錄製沒有音頻。 |
| 錄音開啟 | 按下( <b>B</b> )鍵 4秒鐘。<br>" <b>叮咚</b> "的聲音會發出信號。 | " <b>開始錄製聲音</b> "。將發出信號,並將錄製音頻        |

# 按鈕指南

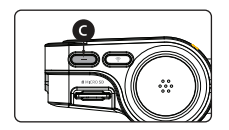

### 手動錄影

| 模式   | 操作       | 操作说明                             |
|------|----------|----------------------------------|
| 手動錄影 | 短按( C)鍵。 | 將提示" <b>手動錄影</b> 。",<br>並開始手動錄影。 |

### FORMATTING THE MICROSD CARD

| 模式       | 操作            | 操作说明                                          |
|----------|---------------|-----------------------------------------------|
| 格式化 SD 卡 | 按下( 🕒 )鍵 7秒鏈。 | 將提示" <b>正在格式化SD卡,請稍候,開始錄製</b> ",<br>格式化 SD 卡。 |

### 使用手機應用程式

安卓手機

1 在您的安卓設備上,打開"Google Play Store"並下載並安裝"IROAD X VIEW"

2 打開應用程式後,註冊您要連接的行車記錄儀

- 按Wi-Fi註冊按鈕"註冊待機模式" (語音指導) 激活註冊待機模式

3 點擊立即連接

- 在 IROAD X VIEW 中,選擇要連接的行車記錄儀,點擊下一步。
- 搜索到的行車記錄儀將顯示 SSID 和設備型號。
- 用戶選擇設備後,手機將進入加載屏幕。
  加載完成後,設備將被註冊和連接。

#### iOS 設備

在您的iOS設備上,打開"App Store"並下載並安裝"IROAD X VIEW"

2 打開應用程式後,註冊您要連接的行車記錄儀

- 按Wi-Fi註冊按鈕"註冊待機模式" (語音指導) 激活註冊待機模式

3 點擊立即連接

- 按照屏幕上的說明將行車記錄儀連接到手機。

#### 4 選擇Wi-Fi網絡

- 從智能手機的 Wi-Fi 設定中,選擇以"IROAD"開頭的 Wi-Fi 網絡

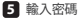

- 在密碼字段中輸入"qwertyuiop",然後點擊加入 本產品已通過 Wi-Fi 連接到您的 iOS 設備

• 密碼是鍵盤上字母的第一行

# 使用手機應用程式

|                                                  | 102% | 0                             | 1        | Set and Set and Set |
|--------------------------------------------------|------|-------------------------------|----------|----------------------------------------------------------------------------------------------------|
| IROAD DASH CAM                                   |      |                               |          | System                                                                                                    |
|                                                  |      | ⊥ к 🕟                         | н 🗆      | info >                                                                                                    |
|                                                  |      | 2021.07.30 10:30:15<br>Normal | 0 km/h   | LOW BATTERY PROTECTION                                                                                                    |
| 2CH QXD / FHD                                    |      | 2021.07.30 10:30:15           | Normal > | Battery Protection                                                                                                    |
| C  C  Inversion  Recording list  Second instance | 8    | 2021.07.30 10:30:15           | Normal > | Power OFF 12V/24V →                                                                                                    |
|                                                  |      | 2021.07.30 10:30:15           | Normal > | SECURITYLED                                                                                                    |
|                                                  |      | 2021.07.30 10:30:15           | Normal > | Security LED                                                                                                    |
| Connect with Dash cam                            | ^    | 2021.07.30 10:30:15           | Normal > | high temperature shutdown                                                                                                    |

#### A 主屏幕

- 顯示相關產品的信息。
- 移動到實時錄影屏幕。
- 查看和播放錄製的視頻。
- 查看或更改行車記錄儀設定。

#### B 回放前置/後置鏡頭錄影

- 查看和播放錄製的視頻。
- 從列表中選擇一個視頻並儲存。(視頻或圖像)

#### C 設定系統

- 查看或更改行車記錄儀設定。 (保存更改後,設備將重新啟動)
- 設定語言:行車記錄儀設定>系統>系統語言>更改語言.
- 英語是默認語言.

## 使用電腦查看器

以下提供有關 PC VIEWER 屏幕佈局的簡要資訊。

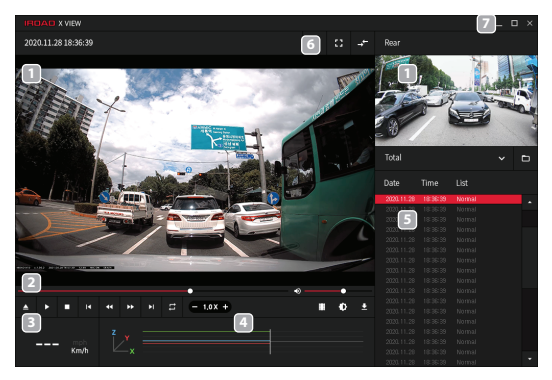

- 1 前置/後置鏡頭播放畫面
- 2 播放或控制視頻
- 速度指示 (只適用連接 GPS 時)
- 4 重力傳感器信息

- 5 錄影視頻列表
- 6 查看地圖/全屏視圖 切換屏幕(前/後)
- 7 行車記錄儀設定 最小化、展開或關閉 PC 查看器

日本語 クイックスタートガイド

### 注意事項

- ※本製品を故意に分解・改造しないでください。 故障および爆発、火災などの事故による車両損傷やケガの原因となります。
- ※ 運転中に本製品を操作しないでください。交通事故の原因となります。 (安全な場所に駐停車後、操作してください。)
- ※ 直射日光の当たる場所、温度多湿の場所では長時間使用したり放置したりしないでください。 故障および誤作動の原因となります。
- ※ファームウェアのアップデート中にSDカードを取り出したり、 電源をオフにしないでください。故障および誤作動の原因となります。
- ※ IROAD純正のSDカードをご使用ください。 純正のSDカードではない場合、エラーや誤作動が発生することがあります。
- ※ スマートデバイスの仕様によってライブ・ビュー、 録画映像の再生が遅延されることがあります。
- ※ 動体検知はイメージセンサーにより作動します。 周辺環境および自動車の電圧によってエラーが発生することがあります。
- ※ ADAS機能を有効にするには、GPS信号が良好であり設定値以上の速度になる必要があります。 周辺環境によりエラーが発生することがあります。
- ※ 未認証電源ケーブルを接続すると故障の原因となります。 ケーブルの接続は車両の電源を供給する形によって異なります。 (取付の際には必要に応じて専門技術者にご相談ください)。

# ボタンの操作方法

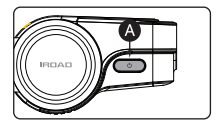

#### 電源 OFF / ON

| モード    | 操作方法              | 操作説明                                              |
|--------|-------------------|---------------------------------------------------|
| 電源 OFF | ( 🛕 )ボタンを3秒間押します。 | 「 <b>システムを終了します。</b> 」<br>という音声案内とともに電源がOFFになります。 |
| 電源ON   | ( 🛕 )ボタンを3秒間押します。 | 「録画を開始します。」<br>という音声案内とともに電源がONになります。             |

#### Wi-Fi OFF / ON

| モード       | 操作方法                                            | 操作説明                                                     |
|-----------|-------------------------------------------------|----------------------------------------------------------|
| Wi-Fi OFF | ( A) )ボタンを1秒間押します。<br>「 <b>ビッ!</b> 」とブザー音が鳴ります。 | 「 <b>Wi-Fiが解除されました。」</b><br>という音声案内とともにWi-Fi電源がOFFになります。 |
| Wi-Fi ON  | ( A) )ボタンを1秒間押します。<br>「 <b>ビッ!</b> 」とブザー音が鳴ります。 | 「 <b>Wi-Fが接続されました。」</b><br>という音声案内とともにWi-Fi電源がONになります。   |

※「Wi-Fi OFF」機能で、待機電力が0.3w減少し機器の稼働時間を約10%延長できます。

※「Wi-FION/OFF」はWi-Fiの電源をDN/OFFする機能で「Wi-Fi登録ボタン」と問連えないように お気をつけください。スマートフォンと接続時には、基本設定値のWi-FION状態で 「Wi-Fi登録ボタン」を押すとスマートフォン(App)と接続されます。

※以前登録したスマートフォンは、Wi-Fi電源をオフにして再び電源をオンにしても 機器を再登録する必要はありません。

※ Wi-Fi ON/OFF機能の基本設定値は「ON」です。

# ボタンの操作方法

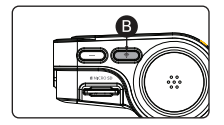

### Wi-Fi 登録スタンバイモード OFF / ON

| モード                                | 操作方法                                                     | 操作説明                                                                     |
|------------------------------------|----------------------------------------------------------|--------------------------------------------------------------------------|
| <b>Wi-Fi 登録</b><br>スタンバイモード<br>OFF | ( <b>B</b> )ボタンを短く押してください。<br>「 <b>ピンポン</b> 」とブザー音が鳴ります。 | 「 <b>登録スタンバイモードが解除されました</b> 。」<br>という音声案内とともに<br>Wi-FI 登録スタンバイモードを解除します。 |
| <b>Wi-Fi 登録</b><br>スタンバイモード<br>ON  | ( <b>B</b> )ボタンを短く押してください。<br>「 <b>ビンボン</b> 」とブザー音が鳴ります。 | 「 <b>登録スタンバイモードです</b> 。」<br>という音声案内とともに<br>Wi-Fi 登録スタンパイモードに切り替わります。     |

### 音声録音 OFF / ON

| モード      | 操作方法                                                      | 操作説明                                              |
|----------|-----------------------------------------------------------|---------------------------------------------------|
| 音声録音 OFF | ( <b>B</b> )ボタンを4秒間押してください。<br>「 <b>ピンポン</b> 」とブザー音が鳴ります。 | 「 <b>音声録音を中止します</b> 。」<br>という音声案内とともに音声を除いて録画します。 |
| 音声録音 ON  | ( <b>B</b> )ボタンを4秒間押してください。<br>「 <b>ピンポン</b> 」とブザー音が鳴ります。 | 「 <b>音声録音を開始します</b> 。」<br>という音声案内とともに音声を含めて録画します。 |

# ボタンの操作方法

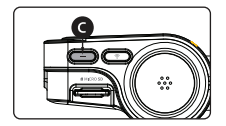

### 手動録画

| モード  | 操作方法                | 操作説明                                            |
|------|---------------------|-------------------------------------------------|
| 手動録画 | ( 🕜 )ボタンを短く押してください。 | 「 <b>手動録画を開始します</b> 。」という音声案内後、<br>手動録画が開始されます。 |

#### MICRO SDカードのフォーマット

| モード                           | 操作方法                 | 操作説明                                                                                 |
|-------------------------------|----------------------|--------------------------------------------------------------------------------------|
| <b>Micro SDカード</b><br>のフォーマット | ( 💽 )ボタンを7秒間押してください。 | 「 <b>SDカードをフォーマットしています。<br/>しばらくお待ちください</b> 。」という音声案内後、<br>Micro SDカードのフォーマットが終了します。 |

### アプリケーションの使い方

#### ANDROID デバイス

- お使いのAndroidスマートフォンの「Google Play Store」で「IROAD X VIEW」を インストールしてください。
- 2 アプリケーションを実行後、接続するドライブレコーダーを登録します。

- Wi-Fi登録ボタンを押して登録スタンバイモードをONにしてください。
 「登録スタンバイモードです。」(音声案内)

3 「接続」をタップする

-「IROAD X VIEW」で接続するドライブレコーダーを選択し、「次へ」をタップします。 - 本体が検索されると、SSIDとモデル名が表示されます。

- 本体が快楽されると、55IDとモナル右が衣小されます。
- デバイスを選択すると、スマートフォンに読み込み画面表示されます。
  読み込み終わったら、デバイスの登録&接続が完了します。

iOS デバイス

- お使いのiOSスマートフォンの「App Store」で「IROAD X VIEW」を インストールしてください。
- アプリケーションを実行後、接続するドライブレコーダーを登録します。

- Wi-Fi登録ボタンを押して登録スタンバイモードをONにしてください。 「登録スタンバイモードです。」(音声案内)

- 3 「接続」をタップする -アプリケーションの指示に従って、ドライブレコーダーとスマートフォンに登録します。
- 4 Wi-Fiを選択する - スマートフォンのWi-Fiリストから、「IROAD」で始まるWi-Fiを選択します。

#### 5 パスワードを入力する

- パスワード欄に「qwertyuiop」を入力して接続します。 Wi-Fi接続後、iOSスマートフォンとデバイスの接続が完了します。

• パスワードはキーボードの2行目です。

# アプリケーションの使い方

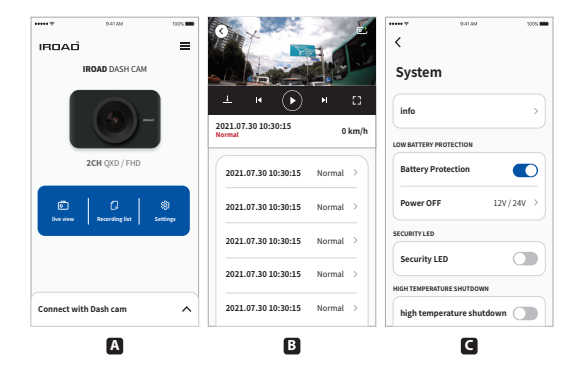

#### A メイン画面

- 登録された商品に関する情報を表示します。
- リアルタイム映像を表示します。
- 録画された映像を再生します。
- ドライブレコーダーの設定を表示・変更します。

#### B 前方/後方カメラの記録映像の再生

- 記録映像を再生します。
- リストから映像を選択して保存します。(映像/イメージ)

#### C 環境設定

- ドライブレコーダーの設定の表示・変更します。
  (変更が保存したら本体が再起動されます。)
- デバイス言語(音声)設定方法:設定→システム→システム言語→言語変更。
- 基本音声は英語に設定されています。
# PCビューアの使い方

以下にPCビューアの画面の概要を示します。

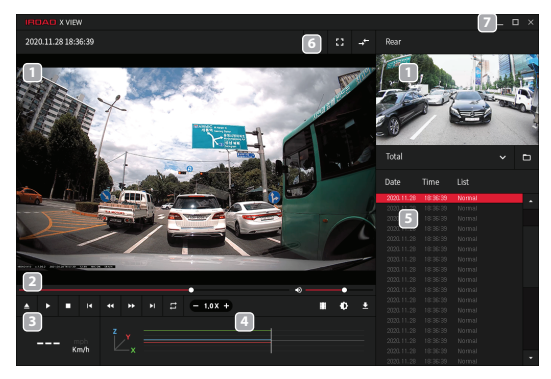

- 1 前方/後方映像の再生
- 2 映像の再生および速度の調整
- 速度の表示 (GPSの接続時のみ)
- 4 Gセンサー情報

- 5 録画映像のファイルリストを表示
- 6 マップを表示
   全画面表示可能(前方/後方)
- ドライブレコーダーの設定 最小化ボタン、映像最大化ボタン
   PCビューア終了ボタン

# POLSKI

Przewodnik szybkiego startu

# ŚRODKI OSTROŻNOŚCI

- Nie należy samodzielnie rozbierać i modyfikować produktu. Spowoduje to utratę gwarancji z winy użytkownika.
- Nie obsługuj produktu podczas jazdy, może to spowodować poważny wypadek. (Należy obsługiwać produkt tylko podczas postoju samochodu w bezpiecznym miejscu.)
- Wyłącz rejestrator, gdy jest wystawiony na bezpośrednie działanie promieni słonecznych na długi czas. W przeciwnym razie może dojść do awarii urządzenia.
- ※ Nie usuwaj karty SD ani nie wyłączaj kabla zasilania podczas aktualizacji oprogramowania. Może to spowodować nieprawidłowe działanie lub utratę danych.
- Zaleca się używanie oryginalnej karty pamięci IROAD. Nieużywanie oryginalnej karty SD może spowodować błędy w zapisie lub awarię urządzenia.
- Podczas odtwarzania obrazu przez Wi-Fi mogą wystąpywać opóznienia w zależności od specyfikacji urządzenia mobilnego.
- Detekcja ruchu jest inicjowana przez oprogramowanie czujnika obrazu. Błędy mogą wystąpić w zależności od otaczającego środowiska i napięcia samochodu.
- Jeśli sygnał GPS jest dobry, ADAS uruchomi się automatycznie, gdy prędkość samochodu przekroczy ustawioną próg. Otoczenie może powodować rózne blędy.
- ※ Nieautoryzowane połączenie nieprzerwanego kabla zasilającego może spowodować nieprawidłowe działanie. Sposób podłaczenia może się różnić w zależności od typu zasilania pojazdu. (Skontaktuj się z profesjonalnym inżynierem, jeśli choesz go zainstalować)

# PRZYCISKI SCENARIUSZ

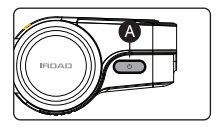

#### WYŁĄCZENIE OFF / ON

| TRYB           | OPERACIA                                              | OBJAŚNIENIE<br>OPERACYJNE                                                             |
|----------------|-------------------------------------------------------|---------------------------------------------------------------------------------------|
| WYŁĄCZENIE OFF | Wciścnij i przytrzymaj przycisk ( A) )na<br>3 sekund. | "Shut down the system." zostanie zasygnalizowany,<br>a urządzenie zostanie wyłączone. |
| WYŁĄCZENIE ON  | Wciścnij i przytrzymaj przycisk ( A) )na<br>3 sekund. | Komunikat głosowy <b>"Start recording.</b> "<br>informuje o uruchomieniu kamery.      |

#### Wi-Fi OFF / ON

| TRYB      | OPERACJA                                              | OBJAŚNIENIE<br>OPERACYJNE                                                                   |
|-----------|-------------------------------------------------------|---------------------------------------------------------------------------------------------|
| Wi-Fi OFF | Wciścnij i przytrzymaj przycisk ( 🛕 )na<br>1 sekundy. | Komunikat glosowy <b>"Wi-Fi power is off."</b><br>informuje o wyłączeniu komunikacji Wi-Fi. |
| Wi-Fi ON  | Wciścnij i przytrzymaj przycisk ( 🛕 )na<br>1 sekundy. | Komunikat glosowy <b>'Wi-Fi power is on.'</b><br>informuje o włączeniu komunikacji Wi-Fi.   |

% Gdy WiFi jest wyłaczone moc zużywana jest zmniejszona o 0.3W, a czas pracy urządzenia jest zwiększony o 10%.

- ※ Funkcja, Wi-Fi ON/OFF\* umożliwiająca użytkownikom włączanie/wyłączanie zasilania Wi-Fi. Nie należy mylić go z "przyciskiem rejestracji Wi-Fi". Podczas pierwszego łączenia się ze smartfonem należy nacisnąć "Przycisk rejestracji Wi-Fi".
- Smartfony, które zostały już wcześniej zarejestrowane, nie muszą rejestrować się ponownie, nawet jeśli używana jest funkcja Wi-Fi On/Off.
- X Ustawienia domyślne funkcja Wi-Fi jest włączona. / Obsługiwane produkty: X10

# PRZYCISKI SCENARIUSZ

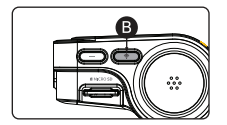

### Wi-Fi TRYB REJESTRACJI OFF / ON

| TRYB                             | OPERACIA                       | OBJAŠNIENIE<br>OPERACYJNE                                                                                                    |
|----------------------------------|--------------------------------|----------------------------------------------------------------------------------------------------|
| WI-FI<br>TRYB REJESTRACJI<br>OFF | Wciścnij krótko przycisk ( 🕒 ) | Komunikat glosowy <b>'Stand-by mode for the registration</b><br><b>is released.</b> *<br>informuje o zamknieciu komunikacji WiFi dla smartfona. |
| WI-FI<br>TRYB REJESTRACJI<br>ON  | Wciścnij krótko przycisk ( 🕒 ) | Komunikat glosowy <b>'Stand-by mode for the registration.'</b><br>informuje o otwarciu komunikacji WFi dla smartfona.                           |

#### NAGRYWANIE AUDIO OFF / ON

| TRYB       | OPERACIA                                       | OBJAŚNIENIE<br>OPERACYJNE                      |
|------------|------------------------------------------------|------------------------------------------------|
| NAGRYWANIE | Wciścnij i przytrzymaj przycisk ( <b>B</b> )na | Komunikat głosowy "Stop recording the voice."  |
| AUDIO OFF  | 4 sekundy.                                     | informuje o wyłączeniu nagrywania dźwieku.     |
| NAGRYWANIE | Wciścnij i przytrzymaj przycisk ( <b>B</b> )na | Komunikat glosowy "Start recording the voice." |
| AUDIO ON   | 4 sekundy.                                     | informuje o włączeniu nagrywania dźwieku.      |

# PRZYCISKI SCENARIUSZ

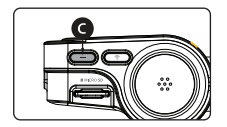

## NAGRYWANIE RĘCZNE

| TRYB                 | OPERACIA                       | OBJAŚNIENIE<br>OPERACYJNE                                                                            |
|----------------------|--------------------------------|----------------------------------------------------------------------------------------------------|
| NAGRYWANIE<br>RĘCZNE | Wciścnij krótko przycisk ( 🕜 ) | omunikat " <b>Manual recording</b> " zostanie<br>zasygnalizowany i rozpocznie się nagrywanie ręczne. |

### FORMATTING THE MICROSD CARD

| TRYB                              | OPERACJA                                              | OBJAŚNIENIE<br>OPERACYJNE                                                                     |
|-----------------------------------|-------------------------------------------------------|-----------------------------------------------------------------------------------------------|
| FORMATOWANIE<br>KARTY<br>MICRO SD | Wciścnij i przytrzymaj przycisk ( 🗿 )na<br>7 sekundy. | Zostanie odtworzony komunikat "On Formatting the<br>memory card, Please wait start recording" |

# KORZYSTANIE Z APLIKACJI MOBILNEJ

#### URZADZENIE Z ANDROIDEM

- 1 Na urządzeniu z systemem Android otwórz "Sklep Google Play" i pobierz i zainstalui "IROAD X VIEW "

2 Po uruchomieniu aplikacji zarejestruj urządzenie, z którym chcesz się połączyć.

- Aktywui tryb gotowości do rejestracji, naciskając przycisk rejestracji Wi-Fi "Stand-by mode for the registration" (komunikt glosowy)
- 3 Kliknij Connect now
  - W IROAD X VIEW wybierz kamere samochodową, z która chcesz sie połączyć, a nastepnie kliknij Next.
  - Wyszukiwane urządzenia pokażą identyfikator SSID i model urządzenia.
  - Gdv użvtkownik wybierze urzadzenie, telefon przeidzie do ekranu ładowania. Po zakończeniu ładowania urządzenie zostanie zarejestrowane i połączone.

#### URZĄDZENIE iOS

1 Na urządzeniu z systemem iOS otwórz "App Store" i pobierz i zainstalui "IROAD X VIEW"

2 Po uruchomieniu aplikacji zarejestruj urządzenie, z którym chcesz się połączyć.

- Aktywui tryb gotowości do reiestracji, naciskając przycisk rejestracji Wi-Fi "Stand-by mode for the registration" (komunikt glosowy)

3 Kliknii Connect now

postępuj zgodnie z instrukcjami wyświetlanymi na ekranie, aby podłączyć produkt do smartfona.

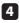

4 Wybierz sieć Wi-Fi

Z menu ustawień Wi-Fi w smartfonie wybierz sieć Wi-Fi zaczynająca sie od "IROAD"

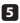

#### 5 Wprowadź hasło

- Wpisz "qwertyuiop" w polu hasła i dotknij dołącz Produkt jest połączony z urządzeniem iOS przez Wi-Fi

Hasło to pierwszy wiersz alfabetu na klawiaturze)

# KORZYSTANIE Z APLIKACJI MOBILNEJ

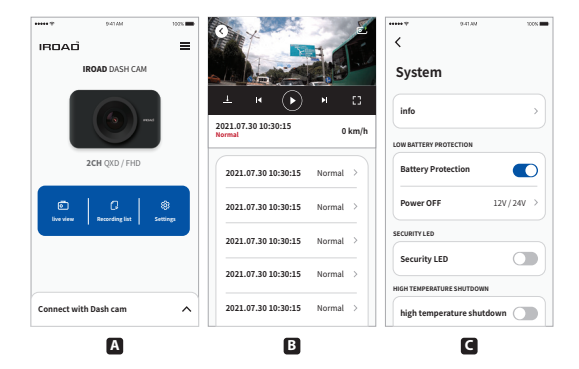

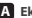

#### A Ekran główny

- Wyświetla informacje o produkcie.
- Przeidź do ekranu podgladu na żvwo.
- Przeglądaj i odtwarzaj nagrane filmy.
- Wyświetl lub skonfiguruj ustawienia dashcam.

#### B Odtwarzanie nagrań dla kamery przedniej/tylnej

- Przeglądaj i odtwarzaj nagrane filmy.
- Wybierz klip wideo z listy i zapisz go.(Wideo lub Obraz)

#### C System konfiguracji

- Wyświetl lub skonfigurui ustawienia dashcam. (Po zapisaniu zmiany urządzenie zostanie ponownie uruchomione)
- Ustawienia języka: Ustawienia kamery>System>Język systemu>Zmiana języka.
- Język angielski jest ustawieniem domyslnym.

# KORZYSTANIE Z PRZEGLĄDARKI PC

Poniżej przedstawiono krótkie informacje na temat układu ekranu PC VIEWER.

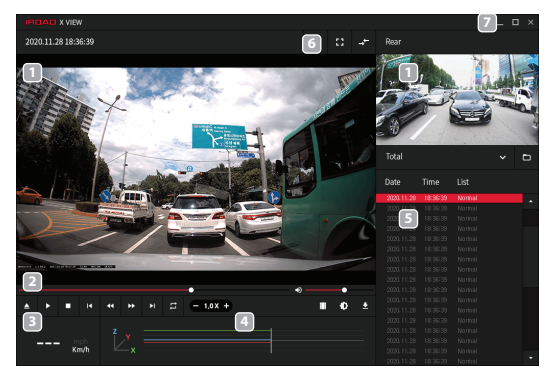

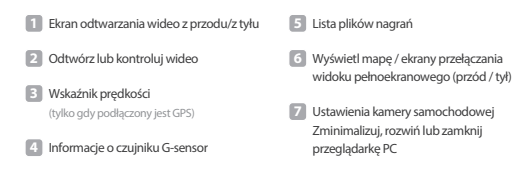

# **Русский** Руководство по началу работы

# предупреждение

- Ж Не следует произвольно разбирать и модифицировать устройство. Это будет рассмотрено как вина пользователя и анулирует гарантию.
- Не следует работать с видеорегистратором во вреия вождения, это может привести к непредвиденным ситуациям на дороге или даже каварии. (Просим использовать устройство в безопасном месте, прежде припарковав автомобиль.)
- Старайтесь выключать запись, когда устройство подвергается воздействию прямых солнечных лучей или используеться слишком долго. В противном случае неисправности или поломия имогут проиходить.
- Ж Не извлекайте SD-карту и не отключайте кабель питания во время обновления програмного обеспечения. Это может привести к неисправности или потере данных.
- Рекомендуется использовать оригинальные карты памяти IROAD. Отказ от использования оригинальных продуктов IROAD может привести к ошибке или неисправности.
- Запись и воспроизведение в реальном времени через Wi-Fi могут выполняться с задержкой в зависимости от спецификации смарт-устройства.
- Обнаружение движения инициируется программным обеспечением датчика изображения. Ошибки могут возникать в зависимости от окружающей среды и напряжения автомобиля.
- Если сигнал GPS хороший, ADAS активируется при превышении установленной скорости. Окружающая среда может быть причиной подобных ошибок.
- Ж Несанкционированное подключение бесперебойного кабеля питания может привести к неисправности. Соединения должны быть разными в зависимости от типа питания автомобиля. (Пожалуйста, свяжитесь с профессиональным инженером, если вам кулно установить ero)

# РУКОВОДСТВО ПО СЦЕНАРИЯМ КНОПКИ

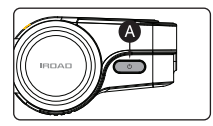

#### Выключение / Включение

| РЕЖИМ      | действие                                                | ОПИСАНИЕ<br>ДЕЙСТВИЯ                                                       |
|------------|---------------------------------------------------------|----------------------------------------------------------------------------|
| Выключение | Нажмите и удерживайте кнопку(A)<br>в течение 3 секунд,  | Голосовое оповещение «Питание выключено»,<br>и устройство будет отключено. |
| Включение  | Нажмите и удерживайте кнопку (A)<br>в течение 3 секунд. | Голосовое оповещение «Начать запись»,<br>когда устройство включено.        |

#### Выключение Wi-Fi / Включение Wi-Fi

| РЕЖИМ                                                                  | ДЕЙСТВИЕ                            | ОПИСАНИЕ<br>ДЕЙСТВИЯ                                                               |
|------------------------------------------------------------------------|-------------------------------------|------------------------------------------------------------------------------------|
| Выключение<br>Wi-Fi                                                    | Нажмите кнопку( 🌒 в течение 1секунд | Голосовое оповещение «Wi-Fi выключен»,<br>а соединение Wi-Fi будет недоступно.     |
| Включение<br>Wi-Fi                                                     | Нажмите кнопку(🔕)в течение 1секунд  | Голосовое оповещение «Сигнал Wi-Fi включен»,<br>и Wi-Fi-соединение будет доступно. |
| ※ Когда Wi-Fi ≪выключен≫, потребляемая мощность уменьшается на 0,3 Вт, |                                     |                                                                                    |

а время работы устройства увеличивается на 10% (в режиме парковки).

- ※ Функция «Wi-Fi ON / OFF≫ позволяет пользователям включать и выключать функцию Wi-Fi. Не путайте его с функцией регистрации Wi-Fi. При подключении к смартфону пользователям необходимо нажать «СРегистрационная кнопа» Wi-Fi≫.
- Яля смартфонов, которые уже были зарегистрированы ранее, пользователям не нужно перерегистрироваться, даже если используется функция включения / выключения Wi-Fi.

Ж Настройки по умолчанию - функция Wi-Fi включена.

# РУКОВОДСТВО ПО СЦЕНАРИЯМ КНОПКИ

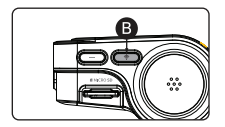

#### Режим ожидания Wi-Fi выключен / Режим ожидания Wi-Fi включен

| РЕЖИМ                                 | ДЕЙСТВИЕ                    | ОПИСАНИЕ<br>ДЕЙСТВИЯ                                                                                                |
|---------------------------------------|-----------------------------|----------------------------------------------------------------------------------------------------|
| Режим ожидан<br>ия Wi-Fi выклю<br>чен | Нажмите коротко кнопку( 🕑 ) | Голосовое оповещение «Регистрация режим<br>а ожидания выключена», и Wi-Fi-соединение<br>не может быть инициировано. |
| Режим ожидан<br>ия Wi-Fi включе<br>н  | Нажмите коротко кнопку( 🕑 ) | Голосовое оповещение «Регистрация режим<br>а ожидания включена», и Wi-Fi-соединение м<br>ожет быть инициировано.    |

## Аудиозапись выключена / Аудиозапись включена

| РЕЖИМ                    | ДЕЙСТВИЕ                                 | ОПИСАНИЕ<br>ДЕЙСТВИЯ                                                                            |
|--------------------------|------------------------------------------|-------------------------------------------------------------------------------------------------|
| Аудиозапись<br>выключена | Нажмите кнопку( 🕑 )течение<br>4-х секунд | Голосовое оповещение «Звуковая запись в<br>ыключена»,и будет производиться запись<br>без звука. |
| Аудиозапись<br>включена  | Нажмите кнопку( 🕑 )течение<br>4-х секунд | Голосовое оповещение «Звуковая запись в<br>ключена», и будет производиться гапись со<br>звуком. |

# РУКОВОДСТВО ПО СЦЕНАРИЯМ КНОПКИ

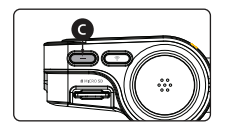

### РУЧНАЯ ЗАПИСЬ

| РЕЖИМ         | действие                    | ОПИСАНИЕ<br>ДЕЙСТВИЯ                            |
|---------------|-----------------------------|-------------------------------------------------|
| Ручная запись | Нажмите коротко кнопку( 🔘 ) | ≪Ручная запись≫после сигнала начнётся<br>запись |

#### ФОРМАТИРОВАНИЕ КАРТЫ ПАМЯТИ

| РЕЖИМ                          | действие                                      | ОПИСАНИЕ<br>ДЕЙСТВИЯ                                                                    |
|--------------------------------|-----------------------------------------------|-----------------------------------------------------------------------------------------|
| Форматирование<br>карты памяти | Нажмите и удерживайте кнопку<br>( ) 7 секунд. | ≪Форматирование карты памяти≫<br>после форматирования карты памяти нач<br>нётся запись. |

# ИСПОЛЬЗОВАНИЕ МОБИЛЬНОГО ПРИЛОЖЕНИЯ

### **ΥCTPOЙCTBO ANDROID**

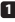

На своем устройстве Android откройте «Play Mapket», загрузите и установите «IROAD X VIEW», (красный значёк),

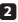

После запуска приложения зарегистрируйте устройство, к которому хотите подключиться.

 Активируйте режим ожидания регистрации, нажав кнопку регистрации Wi-Fi «Режим ожидани) я для регистрации» (голосовое оповешение).

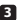

3 Нажмите «Подключиться сейчас».

 В програме IROAD X VIEW выберите видеорегистратор, к которому вы хотите подключиться, на жмите «Лалее».

Найденные устройства покажут SSID и модель устройства.

 Как только пользователь выберет устройство, мобильный телефон перейдет на экран загрузки. После завершения загрузки устройство будет зарегистрировано и подключено.

# **УСТРОЙСТВО Ю**

На своем устройстве iOS откройте «App Store», загрузите и установите «IROAD X VIEW».

После запуска приложения зарегистрируйте устройство, к которому хотите подключиться.

 Активируйте режим ожидания регистрации, нажав кнопку регистрации Wi-Fi «Режим ожида ния регистрации» (голосовое оповещение).

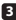

В Нажмите «Подключиться сейчас».

следуйте инструкциям на экране, чтобы подключить продукт к смартфону.

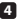

4 Выберите сеть Wi-Fi.

В меню настроек Wi-Fi на смартфоне выберите сеть Wi-Fi, начинающуюся с «IROAD».

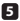

5 Введите пароль

 Введите «gwertvuiop» в поле пароля и нажмите «Присоединиться». Изделие подключено к вашему устройству iOS через Wi-Fi.

Пароль - первая строка алфавита на клавиатуре

# ИСПОЛЬЗОВАНИЕ МОБИЛЬНОГО ПРИЛОЖЕНИЯ

| IRDAD         | 941AM          | 102% | 0                             | 1        | * 9-41 AM 1000.           |
|---------------|----------------|------|-------------------------------|----------|---------------------------|
|               | IROAD DASH CAM |      |                               |          | System                    |
|               |                |      | ± м 🕟                         | н D      | info >                    |
|               |                |      | 2021.07.30 10:30:15<br>Normal | 0 km/h   | LOW BATTERY PROTECTION    |
|               | 2CH QXD / FHD  |      | 2021.07.30 10:30:15           | Normal > | Battery Protection        |
| ©<br>Ibu sira |                | ۲    | 2021.07.30 10:30:15           | Normal > | Power OFF 12V/24V →       |
|               |                |      | 2021.07.30 10:30:15           | Normal > | SECURITY LED              |
|               |                |      | 2021.07.30 10:30:15           | Normal > | Security LED              |
| Connect w     | ith Dash cam   | ^    | 2021.07.30 10:30:15           | Normal > | high temperature shutdown |

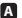

#### А Главный экран

- Отображает информацию о связанном продукте.
- Переход к экрану просмотра в реальном времени.
- Просмотр и воспроизведение записанных видео.
- Просмотрите или настройте параметры видеорегистратора.

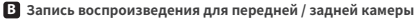

- Просмотр и воспроизведение записанных видео.
- Выберите видеоклип из списка и сохраните его (видео или изображение).

#### Система конфигурации

- Просмотрите или настройте параметры видеорегистратора. (После сохранения изменений устройство перезагружается
- Настройка языка: Настройка видеорегистратора > Система > Язык системы > Изменить язык
- Английский язык по умолчанию

# ИСПОЛЬЗОВАНИЕ ПРОСМОТРА ДЛЯ ПК

Ниже приводится краткая информация о структуре экрана PC VIEWER.

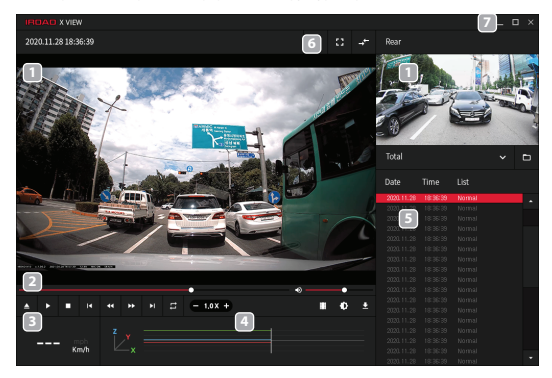

| ٠ | Передний / задний экран воспроизведения<br>видео    | 5 | Список файлов записи                                            |
|---|-----------------------------------------------------|---|-----------------------------------------------------------------|
| 2 | Воспроизведение или управление видео                | 6 | Просмотр карты / переключение экранов полноэкранного просмотра  |
| 3 | Индикатор скорости<br>(только при полключенном GPS) |   | (передний / задний)                                             |
|   |                                                     | 7 | Настройки видеорегистратора                                     |
| 4 | Информация о G-сенсоре                              |   | сверните, разверните или закройте програ<br>мму просмотра на ПК |

**tiếng Việt** Hướng dẫn sử dụng nhanh

# LƯU Ý

- % Không tự ý tháo mở và thay đổi kết cấu sản phẩm. Điều này được xem như là lỗi của khách hàng và từ chối bảo hành.
- Không điều chỉnh sản phẩm khi đang lái xe vì có thể dẫn đến tai nạn nghiêm trọng. (Vui lòng vận hành sản phẩm ở nơi an toàn sau khi đã đỗ xe.)
- Tắt thiết bị khi để trực tiếp dưới nằng hoặc sau khi sử dụng trong một thời gian dài. Nếu không, có thể xảy ra lỗi hoặc hư hỏng.
- % Không lấy thẻ nhớ SD ra hoặc ngắt nguồn trong lúc đang cập nhật firmware. Có thể dẫn đến lỗi hoặc mất dữ liệu.
- ※ Việc sử dụng thẻ nhớ chính hiệu IROAD được khuyến nghị. Việc sử dụng thẻ nhớ kém chất lượng có thể dẫn đến lỗi hoặc hư hỏng.
- ※ Việc phát trực tiếp hoặc xem lại dữ liệu có thể bị trễ tùy thuộc vào thông số kỹ thuật của thiết bị smartphone.
- Nhận diện chuyển động được thực hiện bởi phần mềm xử lý hình ảnh. Lỗi có thể xảy ra tùy thuộc vào môi trường xung quanh và điện áp của xe.
- ※ Nếu tín hiệu GPS tối, ADAS sẽ kích hoạt khi vận tốc của xe trên tốc độ thiết lập sẵn. Môi trường xung quanh có thể gây ra các lỗi.
- ※ Kết nối nguồn điện không ổn định có thể gây ra các trục trặc. Việc kết nối có thể khác nhau tùy thuộc vào nguồn điện trên xe. (Vui lòng liên hệ người có chuyên môn nếu bạn cần lắp đặt)

# HƯỚNG DẪN NÚT NHẤN TRƯỜNG HỢP

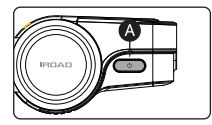

# TẮT NGƯỒN / BẬT NGƯỒN

| CHẾ ĐỘ    | Vận Hành                                  | GIẢI THÍCH<br>Vận HÀNH                                                          |
|-----------|-------------------------------------------|---------------------------------------------------------------------------------|
| TẤT NGUỒN | Nhấn và giữ nút ( \Lambda ) trong 3 giây. | Thông báo " <b>Shut down the system.</b> " sẽ được phát,<br>và thiết bị sẽ tắt. |
| BẬT NGUỒN | Nhấn và giữ nút ( 🚷 ) trong 3 giây.       | Thông bảo " <b>Start recording,</b> " sẽ được phát,<br>và thiết bị sẽ bật.      |

# TẮT Wi-Fi / BẬT Wi-Fi

| CHẾ ĐỘ                                                                                      | Vận Hành                            | GIẢI THÍCH<br>Vận Hành                                                                |  |
|---------------------------------------------------------------------------------------------|-------------------------------------|---------------------------------------------------------------------------------------|--|
| TẤT Wi-Fi                                                                                   | Nhấn và giữ nút ( 🔇 ) trong 1 giây. | " <b>Wi-Fi power is off.</b> " sẽ được báo,<br>và kết nối Wifi sẽ không khả dụng,     |  |
| BẬT Wi-Fi                                                                                   | Nhấn và giữ nút ( 🔕 ) trong 1 giây. | Thông báo " <b>Wi-Fi power is on.</b> " sẽ được phát,<br>và kết nối Wifi sẽ khả dụng, |  |
| ※ Khi TĂT', lượng tiêu thụ điện giảm 0.3w và thời gian vận hành của thiết bị tăng thêm 10%. |                                     |                                                                                       |  |

- ※ Chức năng "BẬT/TẤT WIFI" cho phép người dùng bật / tắt nguồn Wifi. Tránh nhằm lắn với "nút đăng ký Wifi". Khi kết nối với smartphone, bạn phải nhấn "nút đăng ký Wifi".
- ※ Với những smartphone đã dăng ký trước đó, người dùng không cần phải đăng ký lại mặc dù chức năng bật/tắt Wifi được sử dụng.
- ※ Cài đặt mặc định Chức năng Wifi được bật.

# HƯỚNG DẪN NÚT NHẤN TRƯỜNG HỢP

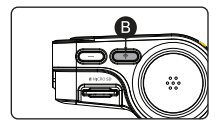

# TẮT CHẾ ĐỘ CHỜ Wi-Fi / BẬT CHẾ ĐỘ CHỜ Wi-Fi

| CHẾ ĐỘ                  | VẬN HÀNH               | GIẢI THÍCH<br>VẬN HÀNH                                                                                              |
|-------------------------|------------------------|----------------------------------------------------------------------------------------------------|
| TẤT<br>CHẾ ĐỘ CHỜ Wĩ-Fỉ | Nhấn nhanh nút ( 🕒 ) . | " <b>Stand-by mode for the registration is release.</b> " sế<br>được phát, và kết nổi Wifi không thể được khởi tạo. |
| BẬT<br>CHẾ ĐỘ CHỜ Wi-Fi | Nhấn nhanh nút ( 🕑 ) . | " <b>Stand-by mode for the registration</b> ." sẽ được<br>phát, và kết nối Wifi có thể được khởi tạo.               |

# TẮT GHI ÂM / BẬT GHI ÂM

| CHẾ ĐỘ     | Vận Hành                         | GIẢI THÍCH<br>Vận HÀNH                                                                     |
|------------|----------------------------------|--------------------------------------------------------------------------------------------|
| TẤT GHI ÂM | Nhấn giữ nút ( 🕒 ) trong 4 giây. | " <b>Stop recording the voice.</b> " sẽ phát,<br>và dữ liệu ghi sẽ không có âm thanh.      |
| BẬT GHI ÂM | Nhấn giữ nút ( 🕒 ) trong 4 giây. | " <b>Start recording the voice</b> ." sẽ được phát,<br>và dữ liệu ghi sẽ bao gồm âm thanh. |

# HƯỚNG DẪN NÚT NHẤN TRƯỜNG HỢP

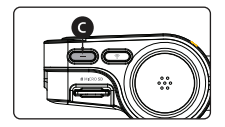

# MANUAL RECORDING

| CHẾ ĐỘ         | VẬN HÀNH               | GIẢI THÍCH<br>Vận HÀNH                                          |
|----------------|------------------------|-----------------------------------------------------------------|
| GHIÂM THỦ CÔNG | Nhấn nhanh nút ( 🕒 ) . | "Manual recording." sẽ được báo hiệu và bắt<br>đầu ghi thủ công |

### FORMATTING THE MICROSD CARD

| CHẾ ĐỘ                    | Vận Hành                     | GIẢI THÍCH<br>Vận HÀNH                                                                                          |
|---------------------------|------------------------------|----------------------------------------------------------------------------------------------------|
| ĐỊNH DẠNG<br>THỂ SƠ MICRO | Nhấn nút ( 🌒 ) trong 7 giây. | "On formatting the memory card,<br>Please wait start recording" sẽ được báo<br>hiệu, Định dạng thẻ nhớ microSD. |

# SỬ DUNG ỨNG DUNG DI ĐÔNG

# THIẾT BI ANDROID

Trên thiết bị Android của ban, mở "Google Play Store" và tải xuống và cài đặt "IROAD X VIEW "

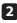

2 Sau khi chav ứng dung, đăng ký thiết bị mà ban muốn kết nối

 Kích hoat chế độ chờ đặng ký bằng cách nhấn nút đặng ký Wi-Fi "Stand-by mode for the registration" (Hướng dẫn bằng giong nói)

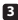

3 Nhấn vào Connect Now

- Từ IROAD X VIEW, chon camera quan sát ban muốn kết nối, nhấn NEXT.
- Các thiết bị được tìm kiếm sẽ hiển thị SSID và kiểu thiết bị.
- Sau khi người dùng chon thiết bi, thiết bi di đông sẽ chuyển sang màn hình tải. Sau khi tải xong, thiết bị sẽ được đăng ký và kết nối.

### IOS DEVICE

Trên thiết bi iOS của ban, mở "App Store" và tải xuống và cài đặt "IROAD X VIEW"

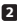

2 Sau khi chay ứng dung, đăng ký thiết bi mà ban muốn kết nối

 Kích hoat chế đô chờ đăng ký bằng cách nhấn nút đăng ký Wi-Fi "Stand-by mode for the registration" (Hướng dẫn bằng giong nói)

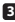

3 Nhấn vào Connect Now

- làm theo hướng dẫn trên màn hình để kết nối sản phẩm với điện thoại thông minh của ban.

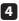

- 4 Chon mang Wi-Fi
  - Từ menu cài đặt Wi-Fi trên điện thoại thông minh của ban, hãy chọn mang Wi-Fi bắt đầu bằng "IROAD"

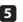

5 Nhập mật khẩu

 Nhập "qwertyuiop" vào trường mật khẩu và nhấn tham gia Sản phẩm được kết nối với thiết bị iOS của ban qua Wi-Fi

Mât khẩu là hàng đầu tiên của bảng chữ cái trên bàn phím

# SỬ DỤNG ỨNG DỤNG DI ĐỘNG

| IRDAŬ 54144 1025                           | 0 ×                                     | ***** 9-41 AM 100%        |
|--------------------------------------------|-----------------------------------------|---------------------------|
| IROAD DASH CAM                             |                                         | System                    |
|                                            | ⊥ K → H C<br>2021.07.30 10:30:15 0 km/h |                           |
| 2CH QXD / FHD                              | 2021.07.30 10:30:15 Normal >            | Battery Protection        |
| E C S<br>live view Recording list Settings | 2021.07.30 10:30:15 Normal >            | Power OFF 12V/24V →       |
|                                            | 2021.07.30 10:30:15 Normal >            | SECURITYLED               |
|                                            | 2021.07.30 10:30:15 Normal >            | Security LED              |
| Connect with Dash cam                      | 2021.07.30 10:30:15 Normal >            | high temperature shutdown |

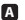

#### A Màn hình chính

- Hiển thi thông tin về sản phẩm được liên kết.
- Di chuyển đến màn hình xem trực tiếp.
- Xem và phát các video đã quay.
- Xem hoặc định cấu hình cài đặt camera quan sát.

#### B Ghi lai phát lai cho Camera trước / sau

- Xem và phát các video đã quay.
- Chon một video clip từ danh sách và lưu nó. (Video hoặc Hình ảnh)

#### C Hê thống cấu hình

- Xem hoặc định cấu hình cài đặt camera quan sát. (Sau khi thay đổi được lưu, thiết bi sẽ được khởi đông lai)

- Ngôn ngữ hê thống: Thiết lập camera hành trình > Hê Thống > Ngôn Ngữ Hê Thống > Thay Đổi Ngôn Ngữ.
- Tiếng Anh là ngôn ngữ mặc đinh.

# SỬ DỤNG PC VIEWER

Phần sau cung cấp thông tin ngắn gọn về cách bố trí màn hình PC VIEWER.

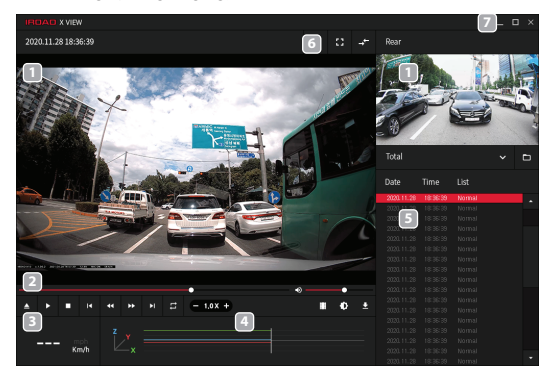

- Màn hình phát lại video trước / sau
- 2 Phát hoặc điều khiển video
- 3 Chỉ báo tốc độ (chỉ khi GPS được kết nối)
- 4 Thông tin cảm biến G

- 5 Ghi danh sách tệp
- 6 Xem bản đồ / Màn hình chuyển đổi chế độ xem toàn màn hình (Trước / Sau)
- Cài đặt Dash cam Thu nhỏ, mở rộng hoặc đóng trình xem PC

**Türkçe** Hızlı baslangıç kılavuzu

# ÖNLEM

- Do not arbitrarily disassemble and modify the product. It should be considered user's fault and void the warranty.
- Do not handle the product while driving, it causes some serious accident. (Please operate the product in safe place after parked.)
- Turn recorder off when exposed to direct sunlight or used for too long. Otherwise, malfunction or breakdown would occur.
- Do not remove SD card or turn off the power cable during the firmware update. It may cause malfunction or loss of data.
- <sup>※</sup> Use of genuine IROAD memory card is recommended. Failure to use genuine SD card may cause error or malfunction.
- ※ Real-time recording and playback via Wi-Fi could be delayed depending on specification of smart device.
- Motion detection is initiated by an image sensor software. Errors may occur depending on the surrounding environment and the voltage of a car.
- If the GPS signal is good, ADAS will activate when the speed of the car is above the set speed. The surrounding environment may cause such errors.
- Unauthorized connection of the uninterrupted power cable may cause malfunctions. Connections must be different depending on the power type of the vehicle. (Please contact professional engineer if you needs to install it)

# TUŞ SENARYO REHBERİ

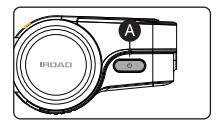

### KAPAT / AÇ

| MOD   | işlem                                      | İşlem<br>Açıklaması                                        |
|-------|--------------------------------------------|------------------------------------------------------------|
| KAPAT | (🔊)tusuna 3 saniye boyunca basili tutun.   | "Sistemi kapatın" uyarısı verilecek ve cihaz kapanacaktır. |
| AÇ    | (A) )tusuna 3 saniye boyunca basili tutun. | "Kaydı başlat." uyarısı verilecek ve cihaz<br>açılacaktır. |

#### Wi-Fi KAPALI / Wi-Fi AÇIK

| MOD                                                                                                    | İşlem                                    | İşlem<br>Açıklaması                                                                |  |
|----------------------------------------------------------------------------------------------------|------------------------------------------|------------------------------------------------------------------------------------|--|
| Wi-FI KAPALI                                                                                                    | (A)tusuna 1 saniye boyunca basili tutun. | "Wi-Fi gücü açık." uyarısı verilecek<br>ve Wi-Fi bağlantısı aktif olacaktır.       |  |
| Wi-Fi AÇIK                                                                                                    | (A)tusuna 1 saniye boyunca basili tutun. | "Wi-Fi gücü kapalı." sinyali verilecek<br>ve Wi-Fi bağlantısı kullanılamayacaktır. |  |
| <ul> <li>Sistem YAPALF oldugunda, tuketim gücü 0,3w azalır ve cihazın çalısma süresi 10% artar.</li> <li>Wi-Fi AÇMA / KAPAMA' islevi, Kullanıcların Wi-Fi gücünü açmasını / kapatmasını saglar.<br/>Wi-Fi Kayıt Dügmesf ile kanstırmayın.<br/>Bir aklılı telefona bağlarıkına, Wi-Fi Kayıt Dügmesine' basınanız gerekir.</li> </ul> |                                          |                                                                                    |  |
| ** Daha önceden kaydedilmis akult telefonların, Wi-Fi açma / kapama islevi kullanlıyor olsa bile,<br>kullanıcılar tarafından yerilden kaydedilmesi gerekmez.                                                                                                    |                                          |                                                                                    |  |

※ Varsayılan ayar - Wi-Fi islevi AÇIK.

# TUŞ SENARYO REHBERİ

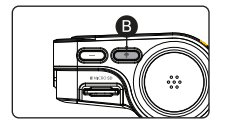

### Wi-Fi BEKLEME MODU KAPALI / Wi-Fi BEKLEME MODU AÇIK

| MOD                             | işlem                                         | İşlem<br>Açıklaması                                                                                           |
|---------------------------------|-----------------------------------------------|----------------------------------------------------------------------------------------------------|
| WI-FI<br>BEKLEME MODU<br>KAPALI | (  )dügmesine kısa bir süre boyunca<br>basın. | "Kayıt için bekleme modu serbest bırakıldı."<br>sinyali verilecek ve WI-FI baglantısı<br>baslatılamayacaktır. |
| WI-FI<br>BEKLEME MODU<br>AÇIK   | ( B)dügmesine kısa bir süre boyunca<br>basın. | "Kayıt için bekleme modu." sinyali verilecek ve<br>WI-FI bağlantısı baslatılabilir hale gelecektir.           |

# SES KAYIT KAPALI / SES KAYIT AÇIK

| MOD              | İşlem                                 | İşlem<br>Açıklaması                                                        |
|------------------|---------------------------------------|----------------------------------------------------------------------------|
| SES KAYIT KAPALI | ( B)dügmesine 3 saniye boyunca basın. | "Ses kaydını durdur." sinyali verilecek ve ses<br>olmadan kaydedilecektir. |
| SES KAYIT AÇIK   | ( B)dügmesine 3 saniye boyunca basın. | "Ses kaydını baslat." sinyali verilecek ve ses ile<br>kaydedilecektir.     |

# TUŞ SENARYO REHBERİ

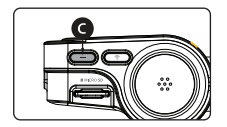

### MANUEL KAYIT

| MOD          | işlem                                       | İşlem<br>Açıklaması                                                  |
|--------------|---------------------------------------------|----------------------------------------------------------------------|
| MANUEL KAYIT | ()dügmesine kısa bir süre boyunca<br>basın. | "Manuel kayıt" Sinyali verilecek ve manuel<br>kayıt başlatılacaktır. |

# MICRO SD KARTIN BİÇİMLENDİRİLMESİ

| MOD                                          | işlem                               | İşlem<br>Açıklaması                                                                                                    |
|----------------------------------------------|-------------------------------------|----------------------------------------------------------------------------------------------------|
| MİCRO SD<br>KARTIN<br>BİÇİMLENDİRİL-<br>MESİ | ()düğmesine 7 saniye süreyle basın. | "Hafıza kartının biçimlendirilmesi de Lütfen bekleyin,<br>kaydetmeye başlayın"<br>sinyal verildiğinde micro sd kartı biçimlendirin. |

# MOBILI KULI ANMAK

#### ANDROID CHAZ

- Android cihazınızda "Google Play Store"u acın ve "IROAD X VIEW" uygulamasını indirip yükleyin.

Uygulamayı çalıştırdıktan sonra, bağlanmak istediğiniz cihazı kaydedin.

 "Kavıt icin bekleme modu" (Sesli vönlendirme) Wi-Fi kavıt düğmesine basarak kavıt bekleme modunu etkinlestirin

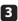

3 Simdi Bağlan'a dokunun

- "IROAD X VIEW" den bağlanmak istediğiniz araç kamerasını seçin ve İleri'ye dokunun.
- Aranan cihazlar SSID/vi ve cihaz modelini gösterecektir.
- Kullanıcı cihazı sectiğinde, mobil vükleme ekranına gidecektir. Yükleme tamamlandıktan sonra cihaz kaydedilecek ve bağlanacaktır.

#### IOS CÍHAZI

1 iOS cihazınızda "App Store"u acın ve "IROAD X VIEW" uvgulamasını indirip vüklevin.

2 Uygulamayı çalıştırdıktan sonra, bağlanmak istediğiniz cihazı kaydedin

 "Kavıt icin bekleme modu" (Sesli vönlendirme) Wi-Fi kavıt düğmesine basarak kavıt bekleme modunu etkinlestirin

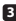

Simdi Bağlan'a dokunun

ürünü akıllı telefonunuza bağlamak icin ekrandaki talimatları izlevin.

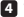

4 Wi-Fi ağını seçin

- Akıllı telefonunuzdaki Wi-Fi avar menüsünden "IROAD" ile baslavan Wi-Fi ağını secin

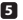

5 Parolanı Gir

- Şifre alanına "qwertyuiop" yazın ve katıl'a dokunun. Ürün, iOS cihazınıza Wi-Fi üzerinden bağlanır

Şifre, klavyedeki alfabenin ilk satırıdır

# **MOBILI KULLANMAK**

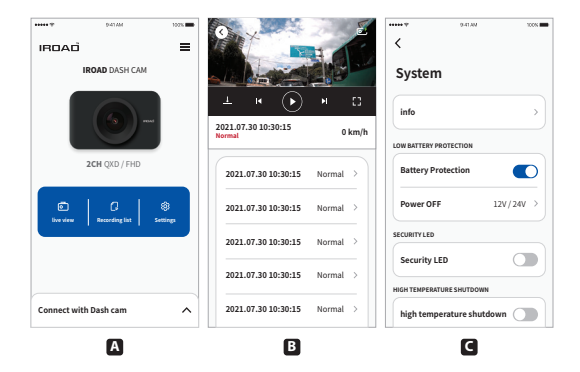

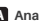

#### Ana ekran

- İlişkili ürünle ilgili bilgileri görüntüler.
- Canlı görüntü ekranına gidin.
- Kaydedilen videoları görüntüleyin ve oynatın.
- Araç kamerası ayarlarını görüntüleyin veya yapılandırın.

#### B Ön / Arka Kamera için oynatma kaydı

- Kaydedilen videoları görüntüleyin ve oynatın.
- Listeden bir video klip secin ve kavdedin. (Video veva Resim)

#### C Yapılandırma Sistemi

 Arac kamerası avarlarını görüntülevin veva vapılandırın. (Deăisiklik kavdedildikten sonra cihaz veniden baslatılır)

- Ayarlar Dili: Dash kamera ayarı > Sistem > Sistem dili > Dili değiştir.
- İngilizce varsayıları dil.

# PC İZLEYİCİYİ KULLANMA

Aşağıda, PC VIEWER ekran düzeni hakkında kısa bilgiler verilmektedir.

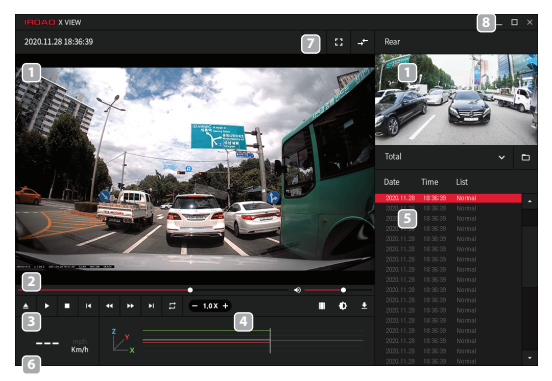

- On/Arka video oynatma ekranı
   Araç duru
   Sanzıman /
   Motor soğu
   (yalnızca GPS bağlıyken)
   Gesensörü bilgisi
   Kayıt dosyası listesi
   S Kayıt dosyası listesi
  - 6 Araç durumunu görüntüleme Şanzıman / fren, hızlanma / dönüş sinyali / RPM / Motor soğutma suyu / Direksiyon açısı (sadece obd2 bağlıyken)
  - Haritayı görüntüle / Tam ekran görünümü değiştirme ekranları (Ön / Arka)
  - 8 Araç kamerası ayarları Bilgisayar görüntüleyiciyi küçültün, genişletin veya kapatın

**español** Guía de inicio rápida

# PRECAUCIONES

- \* No desmontar arbitrariamente el producto ni modificarlo.
- \* No manejar el producto mientras conduzca, podría causar un accidente.
- ※ Apague el grabador cuando esté expuesto a directa luz solar por tiempo prolongado, podría producirse un mal funcionamiento.
- No saque la tarjeta SD ni apague la alimentación durante la actualización de firmware.Podría causar mal funcionamiento o pérdida de datos.
- Se recomienda usa la tarjeta de memoria original IROAD Fallos por no usar la tarjeta SD original podrían causar un mal funcionamiento.
- ※ Grabación en tiempo real y la reproducción via WiFi puede retrasarse dependiendo de las especificaciones de su teléfono.
- La detección de movimiento se inicia por un software de un sensor de imagen. Pueden ocurrir errores dependiendo del entorno y del voltaje del vehículo.
- ※ Si la señal de GPS es buena, el DAS se activará cuando se supere la velocidad a la que se haya ajustado previamente. El entorno medio ambiental puede causar errores.
- Conexiones no autorizadas del cable de alimentación pueden causar un mal funcionamiento.

Las conexiones deben ser diferentes en función del tipo de alimentación del vehículo. (Por favor, contacte con un instalador profesional si necesita ayuda para instalarlo)

# **GUÍA DE BOTONES**

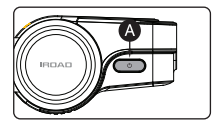

#### ENCENDIDO OFF / ON

| MODO                              | OPERACIÓN                                         | EXPLICACIÓN DE OPERACIÓN                                                      |
|-----------------------------------|---------------------------------------------------|-------------------------------------------------------------------------------|
| ALIMENTACIÓN<br>OFF<br>(APAGADO)  | Pulse y mantenga el botón 🙆<br>durante 3 segundos | Señalará " <b>Apagando el sistema</b> ",<br>y el dispositivo se apagará.      |
| ALIMENTACIÓN<br>ON<br>(ENCENDIDO) | Pulse y mantenga el botón 🔕<br>durante 3 segundos | Señalará " <b>Encendiendo el sistema</b> ",<br>y el dispositivo se encenderá. |

#### Wi-Fi OFF / ON

| MODO                    | OPERACIÓN                                                                              | EXPLICACIÓN DE OPERACIÓN                                                     |
|-------------------------|----------------------------------------------------------------------------------------|------------------------------------------------------------------------------|
| WI-FI OFF<br>(APAGADO)  | Pulse y mantenga el botón 🔕<br>durante 1 segundo y sonará una<br>señal " <b>Ding</b> " | Señalará <b>"Wi-Fi apagado</b> " y la conexión<br>Wi-Fi estará deshabilitada |
| WI-FI ON<br>(ENCENDIDO) | Pulse y mantenga el botón 🔕<br>durante 1 segundo y sonará una<br>señal " <b>Ding</b> " | Señalará <b>"Wi-Fi encendido</b> " y la conexión<br>Wi-Fi estará disponible  |

\* Cuando está apagado, el consumo se reduce en 0,3W y el rapidez de operación se incrementa en un 10%

- X La función Wi-Fi ON/OFF permite al usuario encender y apagar el Wi-Fi No lo confunda con el [botón de registro de Wi-Fi] Cuando lo empareje con un teléfono debe pulsar [Botón de registro Wi-Fi]
- ※ Los teléfonos inteligentes que ya han sido registrados previamente, los usuarios no tienen que volver a registrarlos incluso si la función Wi-Fi on/off ya ha sido usada.
- \* Ajuste por defecto: la función WiFi está ON (encendida)
# **GUÍA DE BOTONES**

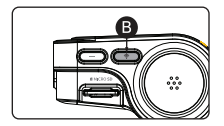

### MODO STAND BY Wi-Fi OFF / ON

| MODO                          | OPERACIÓN                                           | EXPLICACIÓN DE OPERACIÓN                                                                                                    |
|-------------------------------|-----------------------------------------------------|----------------------------------------------------------------------------------------------------|
| MODO STAND<br>BY<br>WI-FI OFF | Pulse el botón 🚯<br>brevemente y sonará "Ding-Dong" | Señalará que el " <b>modo stand by para registro</b><br><b>está desactivado</b> ",<br>y la conexión Wi-Fi no puede ser iniciada. |
| MODO STAND<br>BY<br>WI-FI ON  | Pulse el botón 😢<br>brevemente y sonará "Ding-Dong" | Señalará que el " <b>modo stand by para registro<br/>está activado</b> ",<br>y la conexión Wi-Fi puede ser iniciada.             |

### GRABACIÓN DE AUDIO OFF / ON

| MODO                   | OPERACIÓN                                                                | EXPLICACIÓN DE OPERACIÓN                                                          |
|------------------------|--------------------------------------------------------------------------|-----------------------------------------------------------------------------------|
| GRABACIÓN<br>AUDIO OFF | Pulse el botón 🚯<br>durante 4 segundos y sonará una<br>señal "Ding Dong" | Señalará " <b>Grabación de voz apagada</b> "<br>y el vídeo se grabará sin audio   |
| GRABACIÓN<br>AUDIO ON  | Pulse el botón 🕑<br>durante 4 segundos y sonará una<br>señal "Ding Dong" | Señalará " <b>Grabación de voz encendida</b> "<br>y el vídeo se grabará con audio |

# **GUÍA DE BOTONES**

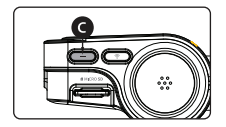

### GRABACIÓN MANUAL

| MODO      | OPERACIÓN               | EXPLICACIÓN DE OPERACIÓN             |
|-----------|-------------------------|--------------------------------------|
| GRABACIÓN | Pulse el botón <b>C</b> | Señalará " <b>grabación manual</b> " |
| MANUAL    | brevemente              | y la grabación manual empezará.      |

#### FORMATEANDO LA TARJETA MICROSD

| MODO                                 | OPERACIÓN                                      | EXPLICACIÓN DE OPERACIÓN                                                                            |
|--------------------------------------|------------------------------------------------|----------------------------------------------------------------------------------------------------|
| FORMATEANDO<br>LA TARJETA<br>MICROSD | Pulse el botón <b>O</b><br>durante 7 segundos. | Señalará<br>" <b>tarjeta SD formateandose. Por favor, espere</b> "<br>y la tarjeta será formateada. |

## USANDO LA APP DEL TEL ÉFONO

#### DISPOSITIVO ANDROID

En su dispositivo Android, abra "Google Play Store" y descargue e instale. "IROAD X VIEW"

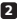

Una vez descargada la aplicación, registre su dispositivo.

 Active el registro modo stand-by pulsando el botón de registro Wi-Fi "modo Stand-by para registro" (guía por voz)

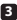

3 Pulse conectar ahora

- Desde la IROAD X VIEW, seleccione su cámara.
- Se mostrará el SSID v el modelo.
- Una vez el usuario selecciona el dispositivo, se registrará y se conectará.

#### DISPOSITIVOS JOS

- 1 En su dispositivo iOS, abra la "App Store" y descargue e instale "IROAD X VIEW"
- Tras descargar la aplicación, registre su dispositivo.
  - Active el registro modo stand-by pulsando el botón de registro Wi-Fi "modo Stand-by para registro" (guía por voz)

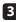

B Pulse conectar ahora - Siga las instrucciones de la pantalla para conectar el producto a su teléfono.

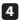

4 Seleccione la red Wi-Fi

 En el menú de ajustes de Wi-Fi de su teléfono, seleccione la red Wi-Fi que empieza por "IROAD"

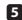

5 Introduzca la contraseña

 Introduzca "qwertyuiop" en el campo contraseña. Ahora el producto está conectado a su dispositivo iOS via Wi-Fi

La contraseña es la primera fila de letras del teclado de izquierda a derecha.

### USANDO LA APP DEL MÓVIL

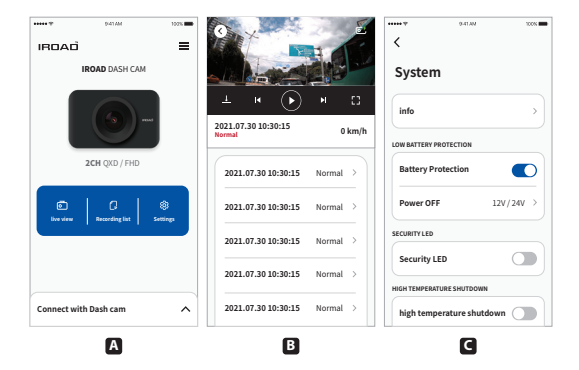

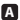

#### A Pantalla principal

- Información en pantalla del producto conectado.
- Acceso a la vista en directo de la pantalla.
- Acceso a los vídeos grabados.
- Configuración de ajustes de la cámara.

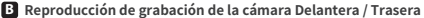

- Reproducción de vídeos grabados.
- Elija el video clip de la lista y guárdelo. (vídeo o imagen)

#### C Configuración del sistema

 Configurando aiustes de la cámara. (Una vez los ajustes cambien, el dispositivo se reinicializará)

- Ajuste de idioma: Ajuste de cámara> Sistema>Idioma de sistema>Cambiar idioma.
- Inglés es el idioma por defecto.

### **USANDO EL PC PARA VISIONAR**

Lo siguiente informa del diseño de la visión desde un PC

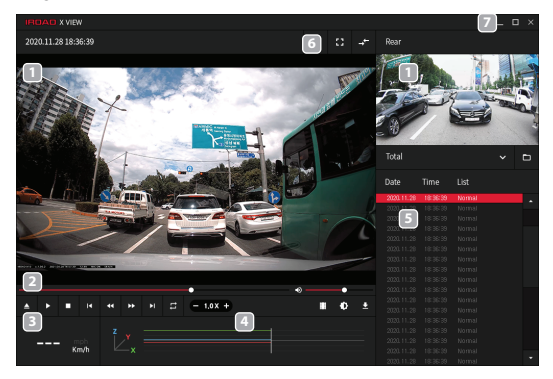

- Reproducción de vídeo delantero trasero en pantalla
- 2 Controlador de vídeo
- 3 Indicador de velocidad
- 4 Información de sensor G

- 5 Lista de archivos de grabación
- 6 Mapa / pantalla completa Elija en pantalla (Delantero / Trasero)
- Ajustes de cámara Minimizar / Maximizar / cerrar el visor PC

### MEMO

### MEMO

#### שימוש בנגן המחשב

להלן מידע קצר על פריסת מסך ה-נגן מחשב.

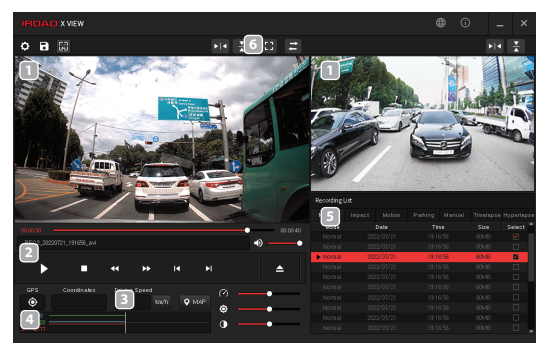

- מסך הקלטות ווידאו קדמי/אחורי 👖
  - בקר ווידאו 2
  - בקר מהירות </u>
  - G מידע חיישן 4

- רשימת קבצי הקלטות 5
- 6 החלפת מסבים (קדמי/אחורי) הגדרות מצלמה

### שימוש באפליקציה לנייד

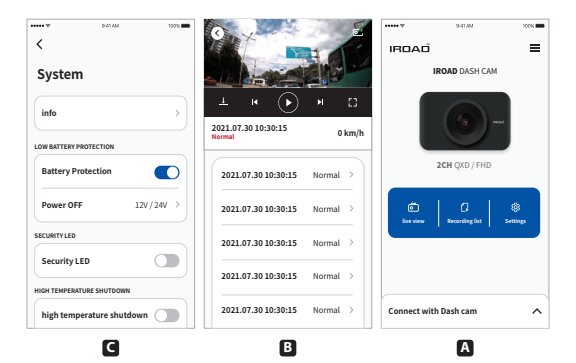

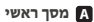

האג מידע על המכשיר המחובר גישה למסך התצוגה החיה גישה לסרטונים מוקלטים קביעת תצורה של הגדרות המצלמה

#### השמעת הקלטה מצלמה קדמית/אחורית 🖪

השמעה סרטונים מוקלטים אנא בחר סרטון וידיאו ברשימה ושמור את התמונה בסמארטפון.

#### הגדרות מערכת

לאחר שמירת השינוי, המכשיר יאתחל מחדש.

- הגדרת שפה: הגדרת מצלמה > מערכת > שפת מערכת > שנה שפה
  - אנגלית היא שפת ברירת המחדל

#### שימוש באפליקציה לנייד

#### אנדרואיד

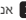

. אנא חפש את "IROAD X VIEW בחנות אנא חפש את "IROAD X VIEW או בחנות האפליקציות.

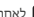

לאחר הפעלת האפליקציה, רשום את המכשיר 2

הפעל את מצב המתנה של ההרשמה על ידי לחיצה על לחצו ההרשמה ל- Wi-Fi "מצב המתנה לרישום". (הדרבה קולית)

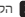

הקש על התחבר עבשיו 3

מתוך IROAD X VIEW ובחר את מצלמת הדרך שלך המכשירים המאותרים יצינו את ה- SSID ואת דגם המכשיר. ברגע שהמשתמש יבחר את המכשיר, הנייד ייכנס למסר הטעינה.

#### iOS

"IROAD X VIEW" במכשיר האנדרואיד שלר, פתח את "App Store" והורד והתקו את "IROAD X VIEW

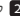

לאחר הפעלת האפליקציה, רשום את המכשיר 🙎

הפעל את מצב המתנה של ההרשמה על ידי לחיצה על לחצו ההרשמה ל- Wi-Fi "מצב המתנה לרישום". (הדרכה קולית)

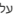

הקש על התחבר עבשיו 3 עקוב אחר ההוראות שעל המסך כדי לחבר את המוצר לסמארטפון שלך.

בחר את רשת ה ויפי 🖪

מתפריט הגדרות ה-Wi-Fi בטלפוו החכם. בחר את רשת ה-Wi-Fi המתחילה ב-"IROAD"

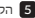

הקלד סיסמה

הזן את הסיסמה 'gwertyuiop' בשדה הסיסמה כעת המכשיר מחובר למכשיר ה-iOS שלך באמצעות Wi-Fi

הסיסמה היא השורה הראשונה של האלף-בת הלועזי במקלדת

### C שימוש כפתור

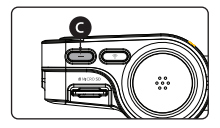

#### הקלטה ידנית

| הוראות הפעלה                        | הפעלה                   | מצב         |
|-------------------------------------|-------------------------|-------------|
| הקלטה ידנית תסומן, והקלטה ידנית תחל | לחץ על כפתור 🗿 לזמן קצר | הקלטה ידנית |

#### SDa פרמוט ברטיס

| הוראות הפעלה                                                                | הפעלה                       | מצב                 |
|-----------------------------------------------------------------------------|-----------------------------|---------------------|
| ברטיס SD מפורמט אנא המתן" (מפורמט SD יברטיס<br>יסמון, ואז ברטיס ה SD יפורמט | לחץ על בפתור 🗿 למשך 7 שניות | פרמוט ברטיס ה<br>SD |

### B שימוש כפתור

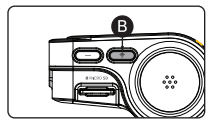

#### וויפי מצב המתנה כבוי / פועל

| הוראות הפעלה                   | הפעלה                        | מצב         |
|--------------------------------|------------------------------|-------------|
| "מצב המתנה לרישום אינו פעיל"   | לחץ על בפתור 🚯 לחיצה קצרה    | וויפי ממתין |
| יופיע וחיבור ה וויפי לא יבוצע. | דינג דונג" יישמע.            | במצב כבוי   |
| "מצב המתנה לחיבור הופסק"       | לחיצה קצרה על כפתור. 🚯 וצליל | מצב המתנה ל |
| יוצג וחיבור הוויפי יחל         | דינג דונג" יישמע"            | וויפי פועל  |

#### הקלטת האודיו כבויה/פועלת

| הוראות הפעלה                      | הפעלה                        | מצב          |
|-----------------------------------|------------------------------|--------------|
| " הקלטת קול מכובה"                | b לחץ למשך 4 שניות על כפתור  | הקלטת האודיו |
| יוצג וסרטוני וידאו יוקלטו ללא קול | הצליל "דינג דונג" יישמע      | כבויה        |
| הקלטת קול פועלת"                  | לחץ על בפתור 🚯 למשך 4 שניות, | הקלטת האודיו |
| תוצג ואז סרטונים יוקלטו עם קול    | צליל "דינג דונג" יישמע       | פועלת        |

#### A שימוש בכפתור

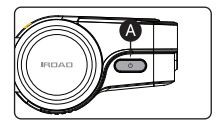

#### פועל /כיבוי

| הוראות הפעלה                      | הפעלה                                        | מצב   |
|-----------------------------------|----------------------------------------------|-------|
| כיבוי המערכת יאותת והמכשיר יכובה. | לחיצה ארוכה על כפתור \land<br>למשך 3 שניות . | ביבוי |
| התחל להקליט. יאותת והמכשיר יופעל. | לחיצה ארוכה על כפתור 🔕<br>למשך 3 שניות .     | פועל  |

#### ויפי פועל/כבוי

| הוראות הפעלה                                                                    | הפעלה                                               | מצב        |
|---------------------------------------------------------------------------------|-----------------------------------------------------|------------|
| "וויפי כבוי"<br>יסומן וחיבור ה וויפי לא יהיה זמין.                              | לחץ על כפתור 🔕 למשך 1 שניות .<br>צליל "דינג" יישמע. | ויפי כבוי  |
| "וויפי פועל"<br>יסומן וחיבור ה וויפי יהיה זמין.                                 | לחץ על כפתור 🔕 למשך 1 שניות .<br>צליל "דינג" יישמע. | וויפי פועל |
| באשר המערכת כבויה, צריכה החשמל תפתח ב 3.3וואט, ומשך ההפעה של המכשיר יגבר ב10% 💥 |                                                     |            |

- אפשרות "וויפי פעיל/,כבוי" נותנת למשתמש לכבות או להפיל את ה וויפי חשוב לא לבלבל זאת עם "בפתור רישום וויפי" לצורך התחברות למכשיר הטלפון, חובה להשתמש ב"כפתור רישום וויפי"
- 30 טלפונים אשר נרשמו בעבר, לא צריכים להרשם שוב, גם אם אפשרות ה"וויפי פעיל/כבוי" היתה בשימוש.
  - א הגדרת ברירת מחדל פונקציית ה-וויפי פועלת.

# **עברית** התחלה מהירה

THE LEADING DASHCAM BRAND | IRDAD

# IRDAD OX2

Model : IROAD QX2 Product · IROAD DASH CAM Verification Number : R-R-JWW-IROADOX JAEWONCNC Co., Ltd Made in Korea

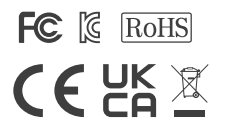

JAEWONCNC CO., LTD, HEAD QUARTERS www.iroadkr.com

CORVIT INTERNATIONAL (SINGAPORE) www,iroad,sq

www,iroad,hk

POSIS (HONG KONG) IROAD MALAYSIA (MALAYSIA) www.iroad.my